# SOFTWARE PARA EL TRABAJO EN GRUPO EGROUPWARE

#### Pedro Hípola Nicolás Robinson-García

Facultad de Comunicación y Documentación, Universidad de Granada

#### 1. SOFTWARE PARA EL TRABAJO EN GRUPO

El software para el trabajo en grupo, o groupware, es el que se orienta a la automatización de los flujos de trabajo que se forman entre los trabajadores de una organización. Se trata de una herramienta para facilitar la productividad a nivel colectivo y controlar y gestionar la información.

Aunque apareció en los años sesenta, no ha sido hasta hace poco que se ha comenzado a difundir y a popularizar ya que la tecnología ha debido desarrollarse para dar una respuesta verdaderamente eficaz. Las organizaciones han cambiado el enfoque y han pasado de centrarse en mejorar la productividad individual de sus trabajadores a intentar mejorar la productividad colectiva.

El groupware debe tener en cuenta las principales características de los colectivos, a saber:

- La complejidad de sus miembros.
- La forma de trabajo que se establece no siempre se realiza de manera lógica.

El software para el trabajo en grupo permite una gestión más rápida y eficaz para facilitar la toma de decisiones, permite controlar y gestionar los flujos de trabajo que se establecen entre los miembros de las organizaciones y la comunicación entre los mismos. De hecho, el groupware se sustenta en tres pilares fundamentales:

- Comunicación.
- Colaboración.
- Coordinación.

Con esta tecnología se pretende la integración y coordinación de los miembros de una organización con el fin de mejorar la productividad de la organización.

#### 2. EGROUPWARE

eGroupWare comenzó a funcionar por primera vez en 1999. Desde entonces se ha visto envuelto en un proceso de constante mejora en la que han intervenido 68 desarrolladores de distintos países como Estados Unidos, Países Bajos, Alemania o Australia, convirtiendo esta herramienta en una respuesta eficaz y competente para la mejora del trabajo en grupo dentro del entorno empresarial.

Se trata de un Proyecto de Software Libre sujeto a la licencia GPL (General Public License), una plataforma para facilitar el trabajo en grupo gratuita y flexible que se adapta a las necesidades de la organización con diferentes aplicaciones y con una estructura integrada. Actualmente, en algunas instalaciones, eGroupWare cuenta con más de 2000 usuarios.

eGroupWare integra una serie de aplicaciones que se podrán utilizar o no dependiendo de nuestras necesidades. Destacamos las principales a continuación:

- Libreta de direcciones. Se trata de un programa cuya función es la de gestionar la información de los contactos (que podrían ser tanto clientes como usuarios o compañeros de trabajo) para vincularlos con el resto de aplicaciones de eGroupWare. Permite importar y exportar contactos en diferentes formatos (LDIF, CVS, VCard...) y administrarlos mediante SQL o LDAP.
- **Calendario.** Proporciona el mismo tipo de funcionalidad a la hora de programar tareas que otras aplicaciones similares como el Google Calendar, por ejemplo. Ofrece diferentes tipos de vistas y está completamente integrado con la lista de control de acceso, por lo que se puede utilizar también para compartir citas con el grupo de trabajo.
- Felamimail. Es una aplicación de correo electrónico estándar. Lo que potencia la capacidad de esta herramienta es el hecho de estar conectada al resto de servicios que ofrece el software. De todos modos, las funcionalidades de Felamimail dependerán del servidor IMAP que se esté utilizando. Se recomienda el uso de Cyrus IMAP y db Mail, ya que así se podrá administrar el sistema directamente desde eGroupWare.
- **Infolog.** Es un CRM (Customer Relation Management) que combina la información de la lista de direcciones con la lista de tareas, notas y llamadas telefónicas. Pretende es integrar la información almacenada en las diferentes aplicaciones del sistema para darle mayor potencialidad y permitir un mayor flujo de información.
- **ProjectManager.** Quizás es el módulo más interesante del sistema. Se trata de un gestor de proyectos que permite planificar, organizar y controlar la realización de procesos. No se entiende sin el resto de aplicaciones.
- Wiki. Una interesante herramienta para crear documentos colaborativos. Un wiki es una aplicación que se ha popularizado en los últimos años por su capacidad para potenciar la inteligencia colectiva. El ejemplo más conocido a escala mundial es la Wikipedia. En eGroupWare se ofrecen tres modos: modo de lectura, modo de edición y vista histórica. Esta última muestra todas las modificaciones que ha sufrido el documento.
- **SiteManager.** Es un administrador de sitios web. Permite la creación de páginas web a partir de plantillas. Las plantillas que soporta son las que ya vienen por defecto y las que se encuentran en Mambo Open Source MOS Ver. 4.5 (http://www.mamboserver.com).

• **Noticias.** Aplicación para publicar y leer mensajes. Permite la creación de feeds RSS con el fin de que los miembros del grupo de trabajo se suscriban y reciban directamente las noticias en su lector de feeds.

#### 3. ¿POR QUÉ EGROUPWARE?

Existen muchas personas acostumbradas a utilizar herramientas informáticas que sirven para el trabajo en grupo, como correo electrónico, servicios de mensajería instantánea y algunas aplicaciones recientes de Google (Google Docs, Calendario...). Y en algunas organizaciones se utilizan de forma intensiva paquetes completos como los de Lotus (IBM) y Outlook (Microsoft), herramientas que son cada vez más valoradas porque la información es "compartida": en vez de correos electrónicos yendo y viniendo con nuevas versiones del mismo documento, el sistema gestiona automáticamente un repositorio con las sucesivas versiones accesibles para todos sin que sea necesario que cada usuario las almacene en su propio PC.

Pero precisamente en esas organizaciones, llega un momento en el que el precio de las licencias de Outlook y otras aplicaciones ofimáticas resulta un gasto suficientemente elevado como para plantearse el tener que abonar además la licencia de uso de un Microsoft Exchange Server, que es el software que permite sacarle el máximo partido a funciones de Outlook para el trabajo en grupo: carpetas compartidas, citas compartidas, organización de reuniones, etc.

Otro planteamiento muy distinto, que además soluciona de raíz el problema económico, es utilizar un paquete de software open source y gratuito como eGroupWare, que con gasto cero (en lo que a licencias se refiere) permite disfrutar de muchas de esas prestaciones y además ofrece funciones propias de un CMS: mantenimiento y diseño del sitio web, herramientas propias de la web 2.0 como wikis o sindicación a través de RSS, etc.

De todas formas, como explicaremos más en detalle a continuación, la instalación de eGroupWare requiere bastantes conocimientos previos sobre mantenimiento de servidores. Y si bien es verdad que una vez instalado, estamos ante un paquete con un nivel de ergonomía bastante aceptable, se debe recordar que poner a punto un sistema de groupware, ya sea Lotus, Exchange o el paquete que ahora vamos a comentar, implica un proceso de varias semanas evaluando las prestaciones del software, los requerimientos de la organización, las funciones de cada una de las personas que van a utilizar el sistema, los flujos de trabajo (workflow), la definición de objetivos, así como las categorías aplicables a cada función. También es necesario un período de formación para que el personal de la organización "acepte" y rentabilice adecuadamente las funciones del software.

#### 4. REQUERIMIENTOS Y VERSIONES

En este apartado hablaremos siempre de la versión de eGroupWare 1.4.002, disponible desde el 25 de septiembre de 2007. Se trata de la versión más estable hasta el momento en que se redactan estos párrafos. El software se puede descargar del servidor Sourceforge (<u>http://sourceforge.net</u>).

Para poder instalar el paquete, su ordenador deberá cumplir los siguientes requerimientos:

- Pentium III ó AMD K6 ó superior.
- 500 MB de espacio libre.

- Espacio libre adicional para actualizaciones del sistema y para los correos electrónicos.
- 256 MB de RAM

En lo referente al software:

- Un servidor web que soporte como mínimo, PHP 4.3, aunque es conveniente PHP 5.1 en adelante. También se recomienda Apache 2.0, pero no debería haber ningún problema con Apache 1.0 ó IIS.
- Una base de datos SQL (se recomienda MySQL, PosgreSQL, MaxDB e incluso MsSQL). Si se utiliza MySQL, debe ser como mínimo, la versión 4.1 ó 5.0.
- Un servidor SMTP. Desde el sitio web se comentan como posibilidades Postfix, Exim, Sendmail y Mercury.
- Un servidor IMAP. En este caso se sugieren los siguientes programas: Cyrus, Courier, DB Mail y Mercury (para Windows).

En cuanto al sistema operativo, funciona tanto para Windows (98/ME, NT/2000/XP/Vista), como Mac OS X (a partir de la versión 10.3.4) o GNU/Linux.

Para cumplir todos estos requerimientos, recomendamos la instalación del paquete XAMPP, que cuenta con versiones para estos tres sistemas operativos. Tenga en cuenta que eGroupWare requiere bastante tiempo para el proceso de puesta en marcha, pues han de funcionar muchos componentes. Por esta razón, si no está familiarizado con el uso de servidores GNU/Linux, le recomendamos que se abstenga y utilice Windows como sistema operativo. De todas formas, en este capítulo se va ha exponer el proceso de instalación en ambos entornos. La instalación del paquete XAMPP resulta en cualquier caso muy simple, tanto si utiliza Windows como si se trata de alguna versión de GNU/Linux.

| Web de<br>referencia                     | http://www.egroupware.org                                                    |
|------------------------------------------|------------------------------------------------------------------------------|
|                                          |                                                                              |
| Descarga                                 | http://sourceforge.net/project/showfiles.php?group_id=78745&package_id=79971 |
| Documentación                            | http://www.egroupware.org/index.php?page_name=wiki&wikipage=Manual           |
| Recursos:<br>comunidades de<br>usuarios, | http://www.egroupware.org:8080/egroupware/home/index.php                     |

Tabla 1. Recursos sobre eGroupWare

#### 5. PROCESO DE INSTALACIÓN

Si bien es verdad que los desarrolladores del paquete han hecho el máximo esfuerzo para que este proceso se realice fácilmente a través de sencillos formularios, resulta algo laborioso configurar todos los componentes necesarios para que funcione eGroupWare. Por este motivo, en este capítulo vamos a comentar con cierto detalle cómo se realiza la instalación.

En primer lugar, si pretende que su software trabaje sobre el sistema de gestión de bases de datos Oracle, sería recomendable cerciorarse de que está activa la extensión PHP OCI8/Oracle en XAMPP. En nuestro caso hemos optado por no activarla puesto que trabajamos sobre MySQL.

El proceso de instalación de eGroupWare es idéntico tanto para Windows como para GNU/Linux, puesto que se trata de un software multiplataforma, y se realiza usando un navegador de Internet.

Tras descargar el paquete hay que descomprimirlo en el directorio donde tengamos el servidor web. Una vez descomprimido, podremos acceder a él a través de la URL http://tudominio.com/egroupware y proceder a la configuración. A partir de este punto la instalación comienza a complicarse, puesto que, como hemos señalado, este programa requiere una gran cantidad de componentes.

| 🥹 eGroupWare Setup - Instalació          | n - Mozilla Firefox 📃 🖬 🔀                                                                                                    |  |  |  |  |  |
|------------------------------------------|----------------------------------------------------------------------------------------------------|--|--|--|--|--|
| Archivo Editar Ver Historial Marc        | adores Herramientas Ayyda 📀                                                                                                    |  |  |  |  |  |
| E- GroupWare                             |                                                                                                    |  |  |  |  |  |
| Menú principal de la instalación         | Instalación                                                                                                    |  |  |  |  |  |
| Volver al ínicio de sesión de<br>usuario | Bienvenido a la instalación de eGroupWare                                                                                       |  |  |  |  |  |
| Comprobar instalación                    | El primer paso al instalar eGroupWare es asegurarse que el entorno tiene la configuración pecesaria para ejecutar la anticación |  |  |  |  |  |
| Menú principal de la instalación         | correctamente.                                                                                                    |  |  |  |  |  |
| Cerrar sesión                            | Ahora se ejecutarán una serie de pruebas, que pueden durar unos pocos minutos. Pulse el enlace de debajo para proceder.         |  |  |  |  |  |
| 🧕 Manual / Ayuda                         | Ejecutar pruebas de instalación                                                                                                 |  |  |  |  |  |
|                                          | Omitir las pruebas de instalación (no se recomienda)                                                                            |  |  |  |  |  |
|                                          |                                                                                                    |  |  |  |  |  |
|                                          |                                                                                                    |  |  |  |  |  |
|                                          |                                                                                                    |  |  |  |  |  |

Fig. 1. Mensaje de bienvenida de la instalación

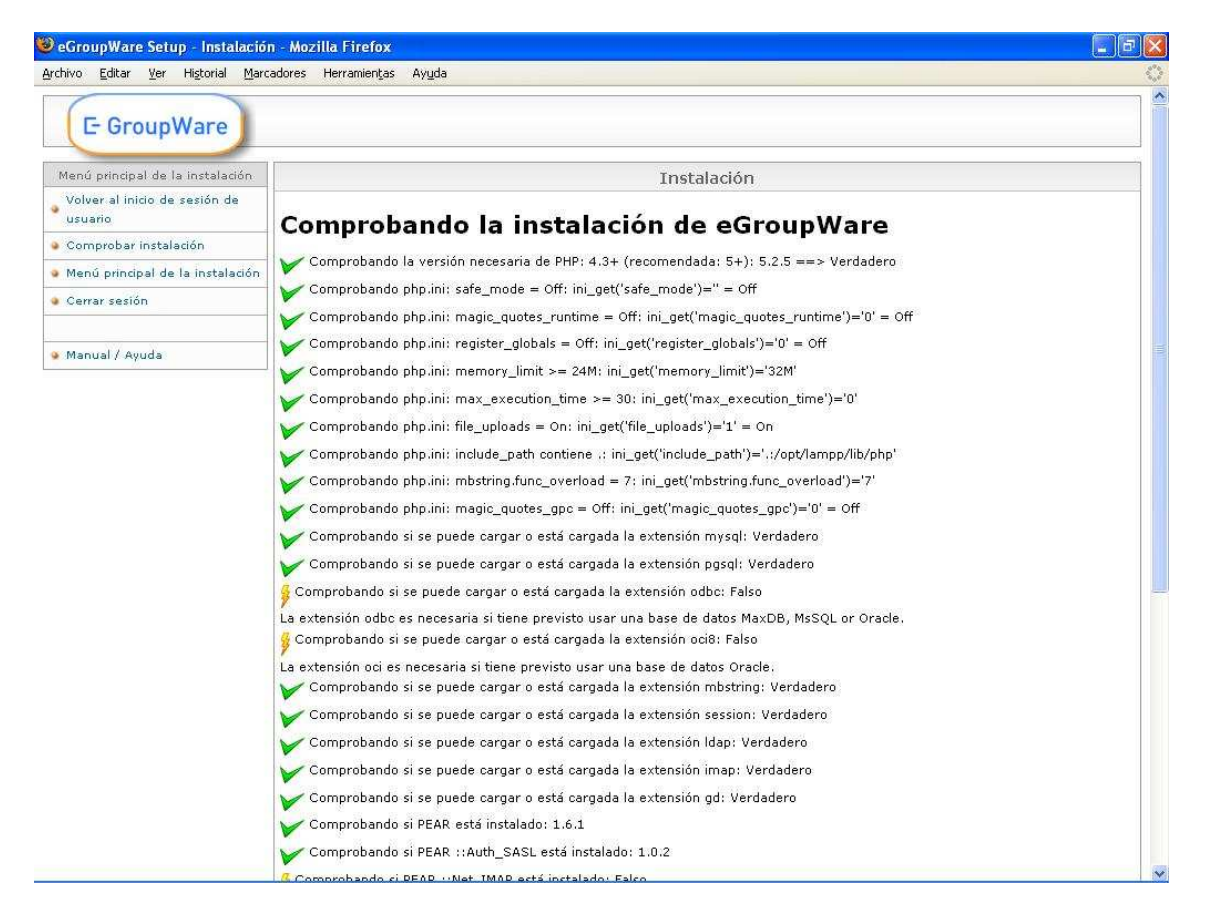

Fig. 2. Comprobación de la instalación de eGroupWare

Al acceder a eGroupWare por primera vez veremos un mensaje de bienvenida en el que podremos seleccionar el idioma para la configuración. Pasado este punto, deberemos comprobar que la instalación se ha ejecutado correctamente, es decir, que todo el software necesario para asegurar el funcionamiento del sistema está instalado y activado. Nos aparecerán listados todos los requerimientos precedidos de un símbolo que indica el estado en el que se encuentran. Estos símbolos pueden ser de tres tipos (Fig. 3).

- Un aviso de que todo salió correctamente. El software al que se esté haciendo mención está instalado y listo para usar.
- Una advertencia. Señala algún tipo de incidencia no grave. A continuación de la señal se añadirá información indicando qué cambios puede realizar el usuario para corregir el posible error.
- Un aviso de que se ha producido un error que deberá corregirse inmediatamente para que no se cometa ningún fallo durante el proceso de configuración. En este caso también se añade información indicando lo que debe hacer el usuario.

- F is a warning. Additional information is provided, regarding what parameters should be changed. Most changes refer to the 'php.ini' file (the notice will tell you where the 'php.ini' file is located)
- 💢 indicates an error, which must be corrected! Additional information is provided regarding necessary changes.

Fig. 3. Leyenda para la comprobación de la instalación

<sup>• 🚩</sup> if the variable is OK

Si hasta ahora ha seguido todos los pasos con éxito, debería aparecerle una serie de avisos relacionados con extensiones necesarias para el uso de Oracle. Se trata de avisos indicando que dichas extensiones están desactivadas. Tal y como señalamos anteriormente, nosotros utilizaremos MySQL en lugar de Oracle, por lo que ignoraremos estas advertencias y procederemos con el siguiente paso.

| 😻 eGroupWare Setup - Instalación - Mo    | zilla Firefox                                                                        |                                                                                 |         |  |  |  |  |  |  |
|------------------------------------------|--------------------------------------------------------------------------------------|---------------------------------------------------------------------------------|---------|--|--|--|--|--|--|
| Archivo Editar Ver Historial Marcadores  | Herramientas Ayuda                                                                   |                                                                                 | 0       |  |  |  |  |  |  |
| E- GroupWare                             |                                                                                      |                                                                                 |         |  |  |  |  |  |  |
| Menú principal de la instalación         | enú principal de la instalación Instalación                                          |                                                                                 |         |  |  |  |  |  |  |
| Volver al ínicio de sesión de<br>usuario | iNo ha creado todavía el fichero header.inc.php!                                     |                                                                                 |         |  |  |  |  |  |  |
| Comprobar instalación                    | Puede crearlo ahora.                                                                 |                                                                                 |         |  |  |  |  |  |  |
| 💩 Menú principal de la instalación       |                                                                                      |                                                                                 |         |  |  |  |  |  |  |
| Cerrar sesión                            |                                                                                      | Análisis                                                                        |         |  |  |  |  |  |  |
| 🛯 Manual / Ayuda                         | <ul> <li>Parece que tiene soporte pa</li> <li>Parece que tiene soporte pa</li> </ul> | ra MySQL:<br>ra MySQLi (php5).                                                  |         |  |  |  |  |  |  |
|                                          | <ul> <li>Parece que tiene soporte pa</li> </ul>                                      | ra PostgreSQL.                                                                  | <u></u> |  |  |  |  |  |  |
|                                          | <ul> <li>Parece que tiene soporte pa</li> </ul>                                      | ra MS SQL Server.                                                               |         |  |  |  |  |  |  |
|                                          | <ul> <li>No se encontro soporte para</li> <li>No se encontró soporte para</li> </ul> | i ODBC. Deshabilitando<br>i Oracle. Deshabilitando                              |         |  |  |  |  |  |  |
|                                          | <ul> <li>Parece que tiene soporte pa</li> </ul>                                      | ra sesiones PHP. Activando sesiones PHP.                                        |         |  |  |  |  |  |  |
|                                          | <ul> <li>No se encontró una configur</li> </ul>                                      | • No se encontró una configuración de ejemplo. Usando los valores predefinidos. |         |  |  |  |  |  |  |
|                                          |                                                                                      | Configuración                                                                   |         |  |  |  |  |  |  |
|                                          | Raíz del servidor Ruta (ino URL!)                                                    | a la instalación de eGroupWare.                                                 |         |  |  |  |  |  |  |
|                                          | /opt/lampp/htdocs/egroupware                                                         |                                                                                 |         |  |  |  |  |  |  |
|                                          | <b>Incluir root</b> Debe ser el mismo qu                                             | ie Server Root (a menos que sepa lo que está haciendo).                         |         |  |  |  |  |  |  |
|                                          | /opt/lampp/htdocs/egroupware                                                         |                                                                                 |         |  |  |  |  |  |  |
|                                          | Usuario del encabezado                                                               | Usuario de administración para el administrador de                              |         |  |  |  |  |  |  |
|                                          | admin                                                                                | encabezados                                                                     |         |  |  |  |  |  |  |
|                                          | Contraseña del encabezado                                                            | Contraseña del administrador para el admnistrador de<br>encabazados.            |         |  |  |  |  |  |  |
|                                          |                                                                                      | Dejar en blanco para mantener el actual                                         |         |  |  |  |  |  |  |
|                                          |                                                                                      | (inclusion) a la inclusión a las similares discussions                          |         |  |  |  |  |  |  |
|                                          | Linitar ateso                                                                        | redes o máquinas (p. ej. 127.0.0.1,10.1.1,myhost.dnydns.org)                    |         |  |  |  |  |  |  |
|                                          |                                                                                      |                                                                                 | ×       |  |  |  |  |  |  |

Fig. 4. Configuración de la cabecera

Ahora hay que configurar la cabecera. Aunque en el manual del sitio web de eGroupWare se refieren a ella como "encabezado", nosotros preferimos hablar de "cabecera" por considerar este término más habitual. Es necesario configurar la cabecera puesto que ésta contiene una serie de parámetros que no se archivan en la base de datos MySQL.

Deberemos indicarle al sistema la ruta (que no la URL, ojo) de nuestro servidor web y la contraseña de la propia cabecera. Además, hay que instalar la instancia de la base de datos que utilizará eGroupWare. Es decir, tendremos que solicitarle a MySQL que nos cree una base de datos específica para este programa.

Con ciertas distribuciones de Linux no es posible enviar el formulario a través del navegador web. Esto se debe a un problema de permisos, ya que no permiten al usuario actuar como *root* de manera predefinida. Para poder solucionar este problema, deberá editar el documento *header.inc.php.template* manualmente y grabarlo llamándolo *header.inc.php*. Ante este obstáculo, caben dos posibilidades.

• Entrar mediante línea de comandos en el directorio donde se encuentra el documento y acceder como *root* para modificarlo.

#### opt/lampp/htdocs/egroupware/header.inc.php.template

En este caso estamos previendo que cuenta con su propio servidor y que por tanto, tiene acceso al mismo. Si está utilizando la distribución de Linux Ubuntu, el comando que deberá utilizar para actuar como *root* es *sudo*. Si está accediendo a su hosting, debería comprobar los permisos de los que dispone y modificar los del documento para poder escribir en él. Una vez modificado es importante que vuelva a dejar los permisos como estaban originariamente.

• Acceder mediante ftp al servidor, descargarse el documento, editarlo y volver a subirlo. Si tiene contratado el hosting, ésta sería la opción más recomendable.

Las modificaciones que hay que realizar son pocas. De todas formas, las incluimos a continuación en negrita:

```
<?php
        * eGroupWare
        * http://www.egroupware.org
        * This file was originaly written by Dan Kuykendall
        * This program is free software; you can redistribute it and/or modify it *
          under the terms of the GNU General Public License as published by the
          Free Software Foundation; either version 2 of the License, or (at your *
        * option) any later version.
            /* $Id: header.inc.php.template 18745 2005-07-08 05:00:14Z milosch $ */
        * !!!!!!! EDIT THESE LINES !!!!!!!!
                                                                         *
        * This setting allows you to easily move the include directory and the
        * base of the eGroupWare install. Simple edit the following 2 lines with *
        * the absolute path to fit your site, and you should be up and running.
        // allow to migrate from phpgw_info to egw_info
        if (isset($GLOBALS['egw_info']))
        {
                $GLOBALS['phpgw_info'] =& $GLOBALS['egw_info'];
        }
        else
        {
                $GLOBALS['egw_info'] =& $GLOBALS['phpgw_info'];
        }
        define('EGW_SERVER_ROOT','/opt/lampp/htdocs/egroupware');
        define('EGW_INCLUDE_ROOT','/opt/lamp/htdocs/egroupware');
        define('PHPGW_SERVER_ROOT','/opt/lamp/htdocs/egroupware');
        define('PHPGW_INCLUDE_ROOT','/opt/lamp/htdocs/egroupware');
        $GLOBALS['egw_info']['server']['header_admin_user'] = 'admin';
        $GLOBALS['egw_info']['server']['header_admin_password'] = 'contraseña_de_la_cabecera';
        $GLOBALS['egw_info']['server']['setup_acl'] = ";
        /* eGroupWare domain-specific db settings */
        $GLOBALS['egw_domain']['default'] = array(
                 'db_host' => 'localhost',
                 'db_port' => '3306',
                 'db_name' => 'egroupware',
                 'db_user' => 'egroupware',
                 'db_pass' => 'phipola',
                 // Look at the README file
                 'db_type' => 'mysql',
                 // This will limit who is allowed to make configuration modifications
                 'config user' => 'admin',
```

'config\_passwd' => 'contraseña\_de\_la\_base\_de\_datos\_mysql'

);

Hemos de advertir que al modificar el script, en nuestro caso hemos encontrado algunos fallos sintácticos en el código PHP del fichero. No obstante, puede que ya hayan sido corregidos por la comunidad de eGroupWare cuando usted esté realizando la instalación.

Una vez modificado el fichero, entramos en la aplicación a través del navegador web y nos encontramos con una página de error en la que nos indica que el programa no está configurado correctamente. Pinchamos en *setup*. Le advertimos que al realizar la instalación de la cabecera a mano, las contraseñas no han sido encriptadas, por lo que le recomendamos que las cambie en cuanto tenga oportunidad de hacerlo.

De este modo nos encontraremos, tanto si está utilizando Windows como si usa Linux, en el mismo punto. Introduzca su contraseña y prosiga con la instalación.

| 🖉 eGroupWare Setup - Instalació                                   | n - Dominio: default(mysql) - Mozilla Firefox                                                                                                    | B |
|-------------------------------------------------------------------|----------------------------------------------------------------------------------------------------|---|
| yrchivo <u>E</u> ditar <u>V</u> er Hi <u>s</u> torial <u>M</u> ar | adores Herramientas Ayuda                                                                                                    | 1 |
| arn<br>1* E GroupWare<br>arning<br>xampo htdocs \egroupware \     | n.mysql-pconnect]: Access denied for user 'egroupware'@'localhost' (using password: YES) in<br>phpgwapi\inc\adodb\drivers\adodb-mysql.inc.php on line 366<br>ormation - headers already sent by (output started at C:\xampp\htdocs\egroupware\phpgwapi\inc\adodb\drivers\adodb-mysql.inc.php:366) in<br>setup\inc.class.setup_htmlinc.php on line 117 |   |
|                                                                   |                                                                                                    |   |
| Menú principal de la instalación                                  | Instalación - Dominio: default(mysql)                                                                                                    |   |
| Volver al inicio de sesión<br>de usuario                          | Paso 1 - Administración simple de aplicaciones                                                                                                    |   |
| <ul> <li>Comprobar instalación</li> </ul>                         | juego de caracteres a usar (usar utf-8 si se van a usar idiomas con distintos juegos de caracteres):<br>iso-8659-1: Catalán, Danish, Deutsch, English, Español, Basque, Français, Italiano, Dutch, Norwegian, Portuguese, Brazil, Swedish, Vietnamese 💌                                                                                               |   |
| Cerrar sesión                                                     | <b>iSu base de datos no está funcionando!</b> : Access denied for user 'egroupware'@'localhost' (using password: YES)<br>Asegúrese de que su base de datos está creada y que los permisos están configurados.                                                                                                    |   |
| Manual / Ayuda                                                    | Instrucciones para crear la base de datos en MySql:<br>Iniciar sesión en mysql -                                                                                                    |   |
| 01 08                                                             | [user@server user]# mysql - u root -p<br>Crear la base de datos en blanco y conceder permisos a los usuarios -<br>mysql> CREATE DATABASE egroupware;<br>mysql> GRANT UL ON egroupware; * TO egroupware@localbost IDENTIFIED BY 'abinola';                                                                                                    |   |
|                                                                   | O podemos intentar crear la base de datos automáticamente                                                                                                    |   |
|                                                                   | DB root password:<br>Crear base de datos                                                                                                    |   |
|                                                                   | Re-Check my database                                                                                                    |   |
|                                                                   | Paso 2 - Configuración                                                                                                    |   |
|                                                                   | 🗙 🛛 No está listo para esta fase todavía                                                                                                    |   |
|                                                                   | Paso 3 - Cuentra de administración                                                                                                    |   |
|                                                                   | 🗙 🛛 No está listo para esta fase todavía                                                                                                    |   |
|                                                                   | Paso 4 - Administración de idiomas                                                                                                    |   |
|                                                                   | 🗙 🛛 No está listo para esta fase todavía                                                                                                    |   |
|                                                                   | Paso 5 - Administración avanzada de aplicaciones                                                                                                    |   |
|                                                                   | 💥 🛛 No está listo para esta fase todavía                                                                                                    |   |
|                                                                   | Paso 6 - Copia de seguridad y restauración de la base de datos                                                                                                    |   |
|                                                                   |                                                                                                    |   |

Fig. 5. Paso 1: creación de la base de datos

En primer lugar hay que crear una base de datos en MySQL sobre la cual trabajará el sistema. Hay dos posibilidades: crearla manualmente o que la configure automáticamente eGroupWare.

Para ello simplemente introduzca su nombre de usuario y contraseña en MySQL. El sistema creará automáticamente la base de datos *egroupware* sobre la que funcionará la aplicación.

| 🧔 Aplicaciones Lugares Sist             | itema 🥹 🖓 😧 🔹 🔹                                                                                                    | 🕪 sáb 12 de ene, 11:36 💟        |
|-----------------------------------------|----------------------------------------------------------------------------------------------------|---------------------------------|
| 2                                       | eGroupWare Setup - Instalación - Domínio: default(mysql) - Firefox                                                                                                    | _ = ×                           |
| <u>File Edit View History Boo</u>       | okmarks <u>T</u> ools <u>H</u> elp                                                                                                    | 0                               |
| - eGroupWare Setup - Inst               | t 📴 🛛 M Gmail - header.inc.php de 👔                                                                                                    |                                 |
| E GroupWare                             |                                                                                                    |                                 |
| Menú principal de la instalación        | Instalación - Dominio: default(mysql)                                                                                                    |                                 |
| Volver al inicio de sesión de usuario   | Paso 1 - Administración simple de aplicaciones                                                                                                    |                                 |
| Comprobar instalación     Cerrar sesión | Su base de datos está funcionando, pero no tiene aplicaciones instaladas<br>juego de caracteres a usar (usar utf-8 si se van a usar idiomas con distintos juegos de caracteres): |                                 |
| Manual / Avuda                          | iso-8859-1: Catalán, Danish, Deutsch, English, Español, Basque, Français, Italiano, Dutch, Norwegian, Portug                                                                     | juese, Brazil, Swedish, Vietnan |
|                                         | Convertir la copia de seguridad al juego de caracteres seleccionado arriba                                                                                                    |                                 |
|                                         | Paso 2 - Configuración                                                                                                    |                                 |
|                                         | 💥 No está listo para esta fase todavía                                                                                                    |                                 |
|                                         | Paso 3 - Cuentra de administración                                                                                                    |                                 |
|                                         | 💥 No está listo para esta fase todavía                                                                                                    |                                 |
|                                         | Paso 4 - Administración de idiomas                                                                                                    |                                 |
|                                         | 💥 No está listo para esta fase todavía                                                                                                    |                                 |
|                                         | Paso 5 - Administración avanzada de aplicaciones                                                                                                    |                                 |
|                                         | 💥 No está listo para esta fase todavía                                                                                                    |                                 |
|                                         | Paso 6 - Copia de seguridad y restauración de la base de datos                                                                                                    |                                 |
|                                         | 💢 No está listo para esta fase todavía                                                                                                    |                                 |
|                                         |                                                                                                    |                                 |
| 🗐 🧕 eGroupWare Setup - Ins              | stalación - Dominio: default(mysql) - Firefox) 🔳 phipola@d90: /opt/lampp/htdocs/egroupware                                                                                       |                                 |

Fig. 6. Instalación de aplicaciones

Entonces deberá proceder a instalar las aplicaciones que le proporciona eGroupWare (calendario, cliente e-mail, agenda, ProjectManager, InfoLog, etc.) en la base de datos para que el sistema funcione. Al realizar esto, todos los pasos de la instalación, excepto el segundo y el tercero, deberían estar dados.

| 🕽 Aplicaciones Lugares Sistema 🥹 🎧 🕢  |                                    | 📢 sáb 12 de                                                                                  | ene, 11:4 |  |  |  |  |
|---------------------------------------|------------------------------------|----------------------------------------------------------------------------------------------|-----------|--|--|--|--|
|                                       | eGroupWare Setup -                 | Instalación - Dominio: default(mysql) - Firefox                                              |           |  |  |  |  |
| <u>Edit View History B</u> oo         | okmarks <u>T</u> ools <u>H</u> elp |                                                                                              |           |  |  |  |  |
| eGroupWare Setup - Inst               | 🖸 M Gmail - egroupw                | are apuntes 🛛 📴 E eGroupWare community [M 💽                                                  |           |  |  |  |  |
| E- GroupWare                          |                                    |                                                                                              |           |  |  |  |  |
| Menú principal de la instalación      |                                    | Instalación - Dominio: default(mysql)                                                        |           |  |  |  |  |
| Volver al inicio de sesión de usuario | Paso 1 - Administración sin        | nple de aplicaciones                                                                         |           |  |  |  |  |
| Comprobar instalación                 |                                    | La API de eGroupWare está actualizada                                                        |           |  |  |  |  |
| Cerrar sesión                         | V                                  | Desinstalar todas las aplicaciones                                                           |           |  |  |  |  |
| ALECTRES MEROTON.                     |                                    | (iiSus tablas serán eliminadas y usted perderá la información que hubiese en ellas!!)        |           |  |  |  |  |
| Manual / Ayuda                        | Paso 2 - Configuración             |                                                                                              |           |  |  |  |  |
|                                       |                                    | Su directorio de ficheros '/var/lib/egroupware/default/files' no existe                      |           |  |  |  |  |
|                                       | ×                                  | Su directorio de copias '/var/lib/egroupware/default/backup' no existe                       |           |  |  |  |  |
|                                       |                                    | La configuración del servidor de correo falta o está incompleta                              |           |  |  |  |  |
|                                       |                                    | Editar configuración actual                                                                  |           |  |  |  |  |
|                                       | Paso 3 - Cuentra de admini         | stración                                                                                     |           |  |  |  |  |
|                                       | ×                                  | No está listo para esta fase todavía                                                         |           |  |  |  |  |
|                                       | Paso 4 - Administración de         | idiomas                                                                                      |           |  |  |  |  |
|                                       |                                    | Esta fase está completada                                                                    |           |  |  |  |  |
|                                       |                                    | ldiomas instalados actualmente: English, Español                                             |           |  |  |  |  |
|                                       |                                    | Administrar idiomas                                                                          |           |  |  |  |  |
|                                       |                                    | El juego de caracteres actual del sistema es ' <b>iso-8859-1</b> '. Para cambiar el juego de |           |  |  |  |  |
|                                       |                                    | caracteres: haga una copia de seguridad de la base de datos, desinstale todas las            |           |  |  |  |  |
|                                       |                                    | de seguridad al juego de caracteres seleccionado".                                           |           |  |  |  |  |
|                                       | Paso 5 - Administración av         | anzada de aplicaciones                                                                       |           |  |  |  |  |
|                                       | ~                                  | Esta fase está completada                                                                    |           |  |  |  |  |
|                                       | × .                                | Administrar aplicaciones                                                                     |           |  |  |  |  |
|                                       | Paso 6 - Copia de segurida         | d y restauración de la base de datos                                                         |           |  |  |  |  |
|                                       | ×                                  | copiar y restaurar                                                                           |           |  |  |  |  |
|                                       | alle ite server i limit alle       |                                                                                              |           |  |  |  |  |

Fig. 7. Proceso de instalación

A continuación estableceremos la configuración del sistema. Todo esto se llevará a cabo a través de un simple cuestionario que iremos rellenando. Para poder hacerlo, deberá tener configurado previamente el servidor FTP y el servidor de correo electrónico. De todas formas, en el mismo cuestionario se añaden algunas sugerencias que tal vez puedan resolver posibles dudas. Este paso se divide en una serie de apartados:

• Información acerca de la ruta de acceso. Indicamos la ruta en la que se almacenarán los archivos temporales, el directorio para los datos de usuarios y grupos (se recomienda que no cuelgue del directorio raíz del servidor web y que el *webmaster* sea el único que tenga privilegios sobre él), el directorio de copia de seguridad, que deberá guardar las mismas características que el directorio de usuarios y la URL donde estará la aplicación. Por ejemplo, si nuestro dominio es *http://egroupware.ugr.es*, y queremos que eGroupWare se encuentre en *http://egroupware.ugr.es/egroupware*, entonces hay que poner únicamente */egroupware*.

| CerroupWare Setup - Instalación - Domínio: default(mysql) - Firefox Elle Edit View History Bookmarks Tools Help Ce eGroupWare Setup - Inst Mena principal de la instalación Mena principal de la instalación Información de la ruta Introduzca la ruta completa para los ficheros temporales. Introduzca la ruta completa para los ficheros de usuario Ejemplo: /mp. CATEMP: Introduzca la ruta completa para los ficheros de usuario y grupos. Ejemplo: /mp. CATEMP: Introduzca la ruta completa para los ficheros de usuario y grupos. Ejemplo: /mp. CATEMP: Introduzca la ruta completa para los ficheros de usuario y grupos. Ejemplo: /miles, ELIFILES: /var/lib/egroupware/default/files Time que estar fuera de la raíz de documento de la copia de seguridad. Si está vacio: directorio de la Si é acio: directorio de la sola directorio de la copia de seguridad. Si está vacio: directorio de la ruta de la raíz de documento de la copia de seguridad. Si está vacio: directorio de la ruta completa a la raíz de documento de la copia de seguridad. Si está vacio: directorio de la sola copia de seguridad. Si está vacio: directorio de las directorio de la raíz de documentos de la raíz de documentos de la ruta completa a la directorio de la copia de seguridad. Si está vacio: directorio de las directorio de la copia de seguridad. Si está vacio: directorio de las directorio de la raíz de documentos de la raíz de documentos de la raíz de documentos de la ruta completa a la raíz de documentos de la raíz de documentos de la raíz de documentos | Aplicaciones Lugares Sister                                | na 🞯 🗟 🝞                                                                                                    |                                    | 🌒 sáb 12 de ene, 11:41 |
|----------------------------------------------------------------------------------------------------|------------------------------------------------------------|----------------------------------------------------------------------------------------------------|------------------------------------|------------------------|
| Ile Edit View History Bookmarks Tools Help   eGroupWare Setup - Inst   Manual / Ayuda     Información de la ruta   Introduzca la ruta completa para los ficheros de usuario   Cerrar sesión   Introduzca la ruta completa para los ficheros de usuarios y grupos.   Ejemplo: /files, Ei,FILES:   Introduzca la ruta completa para los ficheros de usuario/s y grupos.   Ejemplo: /files, Ei,FILES:   o http://webdav.dominio.com (WebDAV):   Introduzca la ruta completa al directorio de la raíz de documento de los seguridad.   Si está vacio: directorio de los   Si está vacio: directorio de los   Interduza la ruta completa al directorio de la   copia de seguridad.   Si está vacio: directorio de los   Interduza la ruta completa al directorio de la   copia de seguridad.   Si está vacio: directorio de los   i ficheros/teb backup:   i ficheros/teb backup:                                                                                                    |                                                            | eGroupWare Setup - Instalación - Domi                                                                                                    | inio: default(mysql) - Firefox     |                        |
| eGroupWare Setup - Inst M Gmail - egroupware apuntes e GroupWare community [M     Menú principal de la instalación   Volver al inicio de sesión de usuario   Comprobar instalación   Introduzca la ruta completa para los ficheros temporales. Ejemplo: /tmp. Ejemplo: /tmp. Ejemplo: /tmp. Ejemplo: /files, E\/FILES: Var/lib/egroupware/default/files i Titne que estar fuera de la raíz de copia de seguridad. Si está vacio: directorio de los yuar/lib/egroupware/default/backup intenduzca la ruta completa para de la raíz de i o http://webdav.dominio.com (WebDAV): Introduzca la ruta completa al directorio de la copia de seguridad. Si está vacio: directorio de los i o la estar fuera de la raíz de i o http://webdav.deminio.com (WebDAV): Introduzca la ruta completa al directorio de la copia de seguridad. Si está vacio: directorio de los i o la eseguridad. Si está vacio: directorio de los i o la eseguridad. Si está vacio: directorio de los i o la eseguridad. Si está vacio: directorio de la raíz de i o la eseguridad. Si está vacio: directorio de la raíz de i o la eseguridad. Si está vacio: directorio de la raíz de i o la eseguridad. Si está vacio: directorio de la raíz de i o la eseguridad. Si está vacio: directorio de la raíz de i o la eseguridad. Si está vacio: directorio de la raíz de i o la eseguridad. Si está vacio: directorio de la raíz de i o la eseguridad. Si está vacio: directorio de la raíz de i o la eseguridad. Si está vacio: directorio de la raíz de i o la eseguridad. Si está vacio: directorio de la raíz de i o la eseguridad. Si está vacio: directorio de la raíz de i o la esegurid                                                                                                    | e <u>E</u> dit <u>V</u> iew Hi <u>s</u> tory <u>B</u> ookr | narks <u>T</u> ools <u>H</u> elp                                                                                                    |                                    |                        |
| Menú principal de la instalación       Instalación - Dominio: default(mysql)         Volver al inicio de sesión de usuario       Información de la ruta         Comprobar instalación       Introduzca la ruta completa para los ficheros         Menú principal de la instalación       Introduzca la ruta completa para los ficheros         Cerrar sesión       Introduzca la ruta completa para los ficheros de usuario y grupos.         Manual / Ayuda       Ejemplo: /tmp, C:\TEMP:         Introduzca la ruta completa para los ficheros de usuario y grupos.       Ejemplo: /files, E:\FILES:         / Var/lib/egroupware/default/files       iTiene que estar fuera de la raíz de documentos del servidor webl         o http://webdav.dominio.com (WebDAV):       Introduzca la ruta completa al directorio de la copia de seguridad.         Si está vacio: directorio de los       /var/lib/egroupware/default/backup         ficheros/db backup:       iTiene que estar fuera de la raíz de                                                                                                    | eGroupWare Setup - Inst                                    | 🔲 M Gmail - egroupware apuntes 📑 📘                                                                                                    | eGroupWare community [M 🗔          |                        |
| Menú princípal de la instalación       Instalación - Dominio: default(mysql)         Volver al inicio de sesión de usuario       Información de la ruta         Comprobar instalación       Introduzca la ruta completa para los ficheros         Menú princípal de la instalación       Introduzca la ruta completa para los ficheros         Cerrar sesión       Introduzca la ruta completa para los ficheros de usuarios y grupos.         Manual / Ayuda       Ejemplo: /tmp, C:\TEMP:         Ejemplo: /files, E:\FILES:       /var/lib/egroupware/default/files         iTtene que estar fuera de la raíz de documento de la cuta completa al directorio de la copia de seguridad.       Si está vacio: directorio de los         Si está vacio: directorio de los       /var/lib/egroupware/default/backup         ifcheros/b.backup:       /var/lib/egroupware/default/backup                                                                                                    | E- GroupWare                                               |                                                                                                    |                                    |                        |
| Volver al inicio de sesión de usuario         Comprobar instalación         Introduzca la ruta completa para los ficheros         Menú principal de la instalación         Cerrar sesión         Introduzca la ruta completa para los ficheros de usuario y grupos.         Banual / Ayuda         Ejemplo: /tmp, CATEMP:         Introduzca la ruta completa para los ficheros de usuarios y grupos.         Ejemplo: /tmp, CATEMP:         Introduzca la ruta completa para los ficheros de usuarios y grupos.         Ejemplo: /tfiles, ExIFILES:         /Var/lib/egroupware/default/files         iTiene que estar fuera de la raíz de documentos del servidor web!         o http://webdav.dominio.com (WebDAV):         Introduzca la ruta completa al directorio de la copia de seguridad.         Si está vacio: directorio de los         ficheros/db_ backup         ificheros/db_ backup         ificheros/db_ backup         ificheros/db_ backup         iTiene que estar fuera de la raíz de                                                                                                    | Menú principal de la instalación                           | Instalac                                                                                                    | ión - Dominio: default(mysql)      |                        |
| Comprobar instalación       Introduzca la ruta completa para los ficheros         Menú principal de la Instalación       Introduzca la ruta completa para los ficheros         Cerrar sesión       Ejemplo: /tmp, C:\TEMP:         Introduzca la ruta completa para los ficheros de usuarios y grupos.       Ejemplo: /files, E:\FILES:         Manual / Ayuda       /var/lib/egroupware/default/files         O http://webdav.dominio.com (WebDAV):       Introduzca la ruta completa al directorio de la copia de seguridad.         Si está vacio: directorio de los ficheros de la raíz de       /var/lib/egroupware/default/backup         ficheros/db_backup:       Introduzca la ruta completa al directorio de la copia de seguridad.         Si está vacio: directorio de los ficheros de la raíz de       Introduzca la ruta completa al directorio de la copia de seguridad.         Si está vacio: directorio de los ficheros de la raíz de       Introduzca la ruta completa al directorio de la copia de seguridad.                                                                                                    | Volver al inicio de sesión de usuario                      | Información de la ruta                                                                                                    |                                    |                        |
| Menú principal de la instalación       /tmp         Cerrar sesión       Ejemplo: /tmp, C:\TEMP:         Introduzca la ruta completa para los ficheros de usuarios y grupos.       Introduzca la ruta completa para los ficheros de usuarios y grupos.         Manual / Ayuda       Ejemplo: /files, E:\FILES:       /var/lib/egroupware/default/files         o http://webdav.dominio.com (WebDAV):       Introduzca la ruta completa al directorio de la copia de seguridad.         Si está vacio: directorio de los ficheros de la raíz de       /var/lib/egroupware/default/backup         ificheros/db_backup:       [/var/lib/egroupware/default/backup                                                                                                    | Comprobar instalación                                      | Introduzca la suta completa para los ficheros                                                                                                    |                                    |                        |
| Cerrar sesión       Ejemplo: /tmp, C:\TEMP:         Introduzca la ruta completa para los ficheros de usuarios y grupos.       Introduzca la ruta completa para los ficheros de usuarios y grupos.         Manual / Ayuda       Ejemplo: /files, E:\FILES:       /var/lib/egroupware/default/files         iTiene que estar fuera de la raíz de documentos del servidor web!       o http://webdav.dominio.com (WebDAV):         Introduzca la ruta completa al directorio de la copia de seguridad.       Si está vacio: directorio de los fi cheros/de_backup:         ificheros/de_backup:       i/var/lib/egroupware/default/backup         ificheros/de_backup:       i/var/lib/egroupware/default/backup                                                                                                    | Menú principal de la instalación                           | temporales.                                                                                                    | /tmp                               |                        |
| Introduzca la ruta completa para los ficheros de<br>usuarios y grupos.<br>Ejempio: /files, E.FIEES: //var/lib/egroupware/default/files<br>iTiene que estar fuera de la raíz de<br>documentos del servidor web!<br>o http://webdav.dominio.com (WebDAV):<br>Introduzca la ruta completa al directorio de la<br>copia de seguridad.<br>Si está vacio: directorio de los<br>ficheros/db_backup:<br>iTiene que estar fuera de la raíz de                                                                                                    | Cerrar sesión                                              | Ejemplo: /tmp, C:\TEMP:                                                                                                    |                                    |                        |
| Introduzca la ruta completa al directorio de la<br>copia de seguridad.<br>Si está vacio: directorio de los<br>ficheres/de backup:<br>iTiene que estar fuera de la raíz de                                                                                                    | Manual / Ayuda                                             | usuarios y grupos.<br>Ejempio: /files, E\;FILES:<br>iTiene que estar fuera de la raíz de<br>documentos del servidor web!<br>o http://webdav.dominio.com (WebDAV):       | /var/lib/egroupware/default/files  |                        |
| iTiene que estar fuera de la raiz de                                                                                                    |                                                            | Introduzca la ruta completa al directorio de la<br>copia de seguridad.<br>Si está vacio: directorio de los<br>ficheros/db_backup:                                       | /var/lib/egroupware/default/backup |                        |
| documentos del servidor web!<br>Introduzca la URL de eGroupWare.<br>Ejemplo: http://www.dominio.com/egroupware<br>o /egroupware                                                                                                    |                                                            | iTiene que estar fuera de la raiz de<br>documentos del servidor web!<br>Introduzca la URL de eGroupWare.<br>Ejemplo: http://www.dominio.com/egroupware<br>o /egroupware | /egroupware                        |                        |
|                                                                                                    |                                                            | Sin barra invertida al final:                                                                                                    |                                    |                        |
| Urden de selección del tipo de Imagen: [PNG->P/G->GIF                                                                                                    |                                                            | orden de selección del tipo de imagen:                                                                                                    | PNG->JPG->GIF                      |                        |
| Información del servidor                                                                                                    |                                                            | Información del servidor                                                                                                    |                                    |                        |
| Introduzca el nombre de la máquina en la se<br>está ejecutando esta instalación:                                                                                                    |                                                            | Introduzca el nombre de la máquina en la se<br>está ejecutando esta instalación:                                                                                        | d90.ugr.es                         |                        |
| Introduzca el servidor FTP predeterminado:                                                                                                    |                                                            | Introduzca el servidor FTP predeterminado:                                                                                                    |                                    |                        |

Fig. 8. Paso 2. Información de la ruta

Aquí los usuarios de Linux pueden volver a encontrarse con algún problema de privilegios en lo referente al directorio de copia de seguridad y el directorio de usuarios. Para solucionarlo, deberán de modificar los permisos de usuario dándole al grupo de *otros* permisos tanto de lectura, como de escritura y ejecución. Esto se hace ya que se accede a la plataforma de manera remota a través del navegador web y no se accede directamente desde el servidor.

- Información del servidor. Se señala el nombre del servidor (nuestro dominio), el servidor FTP y los servidores proxy, en caso de ser necesario.
- **Configuración del servidor de correo estándar.** Introducimos el nombre de nuestro servidor de correo electrónico y el tipo de servidor que estamos usando (se recomienda IMAP). También deberemos introducir el nombre del dominio del correo virtual así como el nombre del servidor SMTP y el puerto que le asignaremos (que suele ser el puerto 25).

| , ,                                   | e)                   | GroupWare Setup - Instalación - Dom                                              | inio: default(mysgl) - Firefox                                                                                                    |                                                                                                    |
|---------------------------------------|----------------------|----------------------------------------------------------------------------------|----------------------------------------------------------------------------------------------------|----------------------------------------------------------------------------------------------------|
| <u>E</u> dit <u>V</u> iew Hi <u>s</u> | tory <u>B</u> ookmar | ks <u>T</u> ools <u>H</u> elp                                                    | + - <b>x</b> - <b>x</b> | - Constant of Constant of Cons |
| eGroupWare Set                        | up - Inst            | M Gmail - egroupware apuntes                                                     | eGroupWare community IM                                                                                                    |                                                                                                    |
|                                       |                      |                                                                                  | , and the second second second second second second second second second second second second second second se                                                                                                    |                                                                                                    |
|                                       |                      | Información del servidor                                                         |                                                                                                    |                                                                                                    |
|                                       |                      | Introduzca el nombre de la máquina en la se<br>está ejecutando esta instalación: | egroupware.ugr.es                                                                                                    |                                                                                                    |
|                                       |                      | Introduzca el servidor FTP predeterminado:                                       |                                                                                                    |                                                                                                    |
|                                       |                      | Intentar usar el tipo MIME correcto para FTP en                                  |                                                                                                    |                                                                                                    |
|                                       |                      | lugar del predeterminado<br>'application/octet-stream':                          | No 💌                                                                                                    |                                                                                                    |
|                                       |                      | Introduzca el servidor proxy HTTP:                                               |                                                                                                    |                                                                                                    |
|                                       |                      | Introduzca el puerto del servidor proxy HTTP:                                    |                                                                                                    |                                                                                                    |
|                                       |                      | Introduzca el usuario del servidor proxy HTTP:                                   |                                                                                                    |                                                                                                    |
|                                       |                      | Introduzca la contraseña del servidor proxy<br>HTTP:                             |                                                                                                    |                                                                                                    |
|                                       |                      | Configuración del servidor de correo están                                       | dar (también se usa para identificación de correo):                                                                                                    |                                                                                                    |
|                                       |                      | Nombre o dirección IP del servidor de correo<br>POP/IMAP:                        |                                                                                                    |                                                                                                    |
|                                       |                      | Protcolo del servidor de correo:                                                 | IMAP 📩                                                                                                    |                                                                                                    |
|                                       |                      | Tipo de sesión en el servidor de correo:                                         | estándar (el usuario es idéntico al de eGroupWare)                                                                                                    | •                                                                                                    |
|                                       |                      | Dominio de correo (para el gestor de correo<br>virtual):                         |                                                                                                    |                                                                                                    |
|                                       |                      | Nombre del servidor SMTP o dirección IP:                                         |                                                                                                    |                                                                                                    |
|                                       |                      | Puerto del servidor SMTP:                                                        |                                                                                                    |                                                                                                    |
|                                       |                      | Usuario para identificación SMTP (dejar en<br>blanco si no se necesita):         |                                                                                                    |                                                                                                    |
|                                       |                      | Contraseña para identificacion SMTP:                                             |                                                                                                    |                                                                                                    |
|                                       |                      | Identificación / Cuentas                                                         |                                                                                                    |                                                                                                    |
|                                       |                      | Seleccione el tipo de identificación que está<br>usando:                         | SQL 🗾                                                                                                    |                                                                                                    |
|                                       |                      | Seleccione dónde quiere guardar/recuperar                                        |                                                                                                    |                                                                                                    |

Fig. 9. Paso 2. Información del servidor y configuración del servidor de correo

• Identificación/cuentas. Tipo de identificación que vamos a utilizar y dónde se quieren almacenar las cuentas (en nuestro caso es SQL para ambas opciones).

|                         |                                                                                                   | nno, danantiniyodiy - Filatox |  |
|-------------------------|---------------------------------------------------------------------------------------------------|-------------------------------|--|
| Ealt View History Bookm | arks <u>T</u> ools <u>H</u> elp                                                                   |                               |  |
| eGroupWare Setup - Inst | Gmail - egroupware apuntes 📋 [                                                                    | eGroupWare community [M 🔄     |  |
|                         | Contraseña para identificacion SMTP:                                                              |                               |  |
|                         | Identificación / Cuentas                                                                          |                               |  |
|                         | Seleccione el tipo de identificación que está<br>usando:                                          | SQL 👤                         |  |
|                         | Seleccione dónde quiere guardar/recuperar<br>información de las cuentas de usuario:               | SQL 💌                         |  |
|                         | Tipo de cifrado SQL para contraseñas<br>(predeterminado - md5):                                   | MD5                           |  |
|                         | Activar la comprobación para guardar<br>contraseñas:                                              | No                            |  |
|                         | Permitir identificación por cookies:                                                              | No 💌                          |  |
|                         | Inicio de sesión automático para el usuario<br>anónimo:                                           | No 💌                          |  |
|                         | Permitir migración de la contraseña:                                                              | No 💌                          |  |
|                         | Permitir tipos de migración (separados por<br>comas):                                             |                               |  |
|                         | ld mínimo para la cuenta (p. ej. 500 ó 100, etc):                                                 |                               |  |
|                         | ld máximo de cuenta (p. ej. 65535 o 1000000):                                                     |                               |  |
|                         | Prefijo de cuentas de usuario:                                                                    |                               |  |
|                         | Los nombres de usuario distinguen mayúsculas                                                      | :: No 💌                       |  |
|                         | Crear automáticamente registros para los<br>usuarios identificados:                               | No                            |  |
|                         | Las cuentas creadas automáticamente para los<br>usuarios expiran:                                 | una semana 💌                  |  |
|                         | Añadir usuarios creados automáticamente a<br>este grupo (si está vacío, se le asignará el grupo   | D                             |  |
|                         | predeterminado):<br>Si no hay registros ACL ni grupo para el usuario,<br>entroncer en miembro de: | Denegar acceso                |  |
|                         | entonces es miembro de:                                                                           |                               |  |

Fig. 10. Paso 2. Identificación/Cuentas

• **Para LDAP.** Aquí deberá delimitar una serie de opciones bastante avanzadas. Si usa LDAP (que no es nuestro caso), delimítelas sólo una vez que se haya asegurado de que lo hace correctamente. Se trata de cuestiones propias de LDAP y que no son necesarias para la configuración de este sistema.

| 🗳 Aplicaciones Lugares Sistema                                 | <u>8</u> 60                                                                        |                                                                           | 🍬 sáb 12 de ene, 11:44 🕻 |
|----------------------------------------------------------------|------------------------------------------------------------------------------------|---------------------------------------------------------------------------|--------------------------|
| ) e(                                                           | GroupWare Setup - Instalación - Dom                                                | inio: default(mysql) - Firefox                                            | _ • ×                    |
| ile <u>E</u> dit <u>V</u> iew Hi <u>s</u> tory <u>B</u> ookmar | ks <u>T</u> ools <u>H</u> elp                                                      |                                                                           | <                        |
| 🗧 eGroupWare Setup - Inst 📴                                    | M Gmail - egroupware apuntes 🛛 🖸                                                   | eGroupWare community [M 💽                                                 |                          |
|                                                                | Si usa LDAP:                                                                       |                                                                           |                          |
|                                                                | Servidor I DAP                                                                     |                                                                           |                          |
|                                                                | Contexto de las cuentas I DAP-                                                     |                                                                           |                          |
|                                                                | Filtro de búsqueda LDAP para las cuentas.                                          |                                                                           |                          |
|                                                                | Predeterminado: "(uid=%user)",                                                     | 1                                                                         |                          |
|                                                                | %domain=eGW-domain:                                                                |                                                                           |                          |
|                                                                | Contexto de grupos LDAP:                                                           |                                                                           |                          |
|                                                                | rootdn LDAP (buscando cuentas y cambiando<br>contraseñas):                         |                                                                           |                          |
|                                                                | Contraseña del administrador LDAP:                                                 |                                                                           |                          |
|                                                                | Tipo de cifrado LDAP:                                                              | DES 💌                                                                     |                          |
|                                                                | ¿Administrar el directorio personal y atributos de<br>inicio de sesión?:           | e No 👻                                                                    |                          |
|                                                                | Prefijo del directorio personal predeterminado<br>(p. ej. /home para /home/):      |                                                                           |                          |
|                                                                | Shell LDAP predeterminada (p. ej. /bin/bash):                                      |                                                                           |                          |
|                                                                | Migración entre repositorios de cuentas de                                         | El repositorio de las cuentas tiene que ser el cual al que                | e se desea migrar        |
|                                                                | eGroupWare: •                                                                      | <ul> <li>iNecesita guardar la configuración que ha hecho prime</li> </ul> | ro!                      |
|                                                                | Si se usa identificación del Directorio Activ                                      | /0:                                                                       |                          |
|                                                                | Servidor/IP del controlador de dominio:<br>Nombre del dominio:                     |                                                                           |                          |
|                                                                | Configuración de MCrypt (necesita la exter                                         | nsión PHP mcrypt)                                                         |                          |
|                                                                | Introduzca algún texto aleatorio para el cifrado<br>de la sesión de la aplicación: |                                                                           |                          |
|                                                                | Algoritmo mcrypt (predeterminado TRIPLEDES):                                       | TRIPLEDES                                                                 |                          |
|                                                                | Modo de MCrypt (predeterminado CBC):                                               | CBC 👤                                                                     |                          |
|                                                                | Configuración adicional                                                            |                                                                           |                          |
|                                                                | Seleccione dónde quiere guardar/recuperar                                          |                                                                           |                          |
| eGroupWare Setup - Instalació                                  | ón - Domi 🔲 phipola@d90; /ont/lamp                                                 | p/htdocs/egrou                                                            | org Writer               |

Fig. 11. Paso 2. Campos opcionales

Los demás campos son únicamente opcionales. Rellénelos sólo si está familiarizado con el software y sabe lo que hace.

Así pues, habrá realizado satisfactoriamente la instalación de su sistema. Ahora establezca su cuenta de administrador (paso 3) y tendrá eGroupWare listo y preparado para comenzar a usarlo.

| 🥹 eGroupWare [Entrar] - Mozilla Firefox 📃 🔲                                                                              |
|----------------------------------------------------------------------------------------------------|
| Archivo Editar Ver Historial Marcadores Herramiențas Ayuda del <sub>a</sub> icio.us                                      |
| 🗊 Google   M Gmail   🖻 Google   🖸 Allan's L   🐵 Top 25   🚯 My Top   🗋 The LIS   🗈 10 Blog   🎁 FESABI   🗲 eGro 🧉 🔈 Roma-M |
| E GroupWare                                                                                                    |
|                                                                                                    |
| eGroupWare                                                                                                    |
| Nombre de<br>usuario:<br>Contraseña:                                                                                     |
|                                                                                                    |
|                                                                                                    |
|                                                                                                    |
|                                                                                                    |
|                                                                                                    |
|                                                                                                    |
|                                                                                                    |

Fig. 12. Página de acceso a eGroupWare

No obstante, si en algún momento quiere cambiar la configuración de la instalación del programa, puede hacerlo abriendo con su navegador la dirección http://nombredeldominio.com/egroupware/setup/index.php.

#### 6. CONFIGURACIÓN DEL SISTEMA Y PUESTA EN MARCHA

En este apartado configuraremos un grupo de trabajo de ejemplo al cual le asignaremos una serie de roles, tareas y proyectos para mostrar al usuario la potencialidad del sistema y el partido que le puede sacar a eGroupWare.

Se trata de un software algo engorroso y necesita bastante tiempo para el diseño y la gestión de los grupos de trabajo y para establecer una buena política con el fin de que sea el sistema el que se adapte a los usuarios y no al revés, mejorando el rendimiento de la organización y permitiendo un mayor control y una mejor gestión de la información.

Pinchando en el botón de administración (arriba a la izquierda) podremos configurar cuentas y grupos de usuarios, crear categorías, configurar el resto de módulos y controlar el registro de acceso y de errores de eGroupWare.

| @eGroupWare [Inicio] - Moz                       | illa Firefox                         |                  |                      |                |             |          |              |                |                | -       |                      |
|--------------------------------------------------|--------------------------------------|------------------|----------------------|----------------|-------------|----------|--------------|----------------|----------------|---------|----------------------|
| Archivo Editar Ver Historial Marcadore           | es H <mark>erramien<u>t</u>as</mark> | Ay <u>u</u> da d | lel <u>.</u> icio.us |                |             |          |              |                |                |         | 0                    |
| 🗊 Google 🛛 M Gmail 🛛 📼 Google .                  | 🖸 Allan's L                          | 🛛 🧿 Top 2        | 25   🔞 M             | ly Top         | 🗅 The LIS   | ) 🗋 10 B | log 🛛 📴 F    | ESABI          | E-eGro (       | 3 🗘 Ror | na-M 💽               |
| 🧿 Inicio 🔍 Preferencias 👒 Manual / Ayuda 👒 Salir |                                      |                  |                      |                |             | [admin]  | Bárbara Flor | es - Martes 20 | 08/04/01 Añadi | r       | <ul> <li></li> </ul> |
| E- GroupWare                                     |                                      | 8                | <b>1</b>             | <b>1</b> 26    | 60          | 8        | 0            |                |                | Q       | 0.                   |
|                                                  |                                      |                  |                      | Inicio         |             |          |              |                |                |         |                      |
| 4                                                |                                      |                  | Mensaje de           | la pantalla pr | ncipal      |          |              |                |                |         |                      |
|                                                  |                                      | Pro              | oporcionado por e    | GroupWare Vers | ión 1.4.002 |          |              |                |                |         |                      |
|                                                  |                                      |                  |                      |                |             |          |              |                |                |         |                      |
|                                                  |                                      |                  |                      |                |             |          |              |                |                |         |                      |
|                                                  |                                      |                  |                      |                |             |          |              |                |                |         |                      |
|                                                  |                                      |                  |                      |                |             |          |              |                |                |         |                      |
|                                                  |                                      |                  |                      |                |             |          |              |                |                |         |                      |
|                                                  |                                      |                  |                      |                |             |          |              |                |                |         |                      |
|                                                  |                                      |                  |                      |                |             |          |              |                |                |         |                      |
|                                                  |                                      |                  |                      |                |             |          |              |                |                |         |                      |
|                                                  |                                      |                  |                      |                |             |          |              |                |                |         |                      |
|                                                  |                                      |                  |                      |                |             |          |              |                |                |         |                      |
|                                                  |                                      |                  |                      |                |             |          |              |                |                |         |                      |
|                                                  |                                      |                  |                      |                |             |          |              |                |                |         |                      |
|                                                  |                                      |                  |                      |                |             |          |              |                |                |         |                      |
|                                                  |                                      |                  |                      |                |             |          |              |                |                |         |                      |
|                                                  |                                      |                  |                      |                |             |          |              |                |                |         |                      |
|                                                  |                                      |                  |                      |                |             |          |              |                |                |         |                      |

Fig. 13. Página de inicio de eGroupWare

En primer lugar, deberemos crear nuevos usuarios y grupos de usuarios. Esto le permitirá establecer perfiles de acceso homogéneos pero también le dará la libertad de conceder ciertos privilegios a usuarios determinados. Por defecto viene ya creado el administrador así como un grupo de usuarios administradores. Es conveniente no modificar esto pues todos los usuarios deben formar parte de un grupo al menos. Por tanto, los permisos positivos que se establezcan en el perfil del grupo de usuarios prevalecen sobre los que no se dan a cada usuario concreto. De igual modo, aquellos permisos concedidos a un usuario determinado predominan sobre los permisos del/los grupo/s al/los que pertenezca.

| 🖲 eGroupWare [Ad                                                                         | lministr            | ación    | - Cuen       | tas de u | suario]             | - Mozill        | a Firefo        | X          |                |               |               |         |    |
|------------------------------------------------------------------------------------------|---------------------|----------|--------------|----------|---------------------|-----------------|-----------------|------------|----------------|---------------|---------------|---------|----|
| <u>Archivo Editar Ver Histor</u>                                                         | rial <u>M</u> arcac | dores H  | lerramientas | Ayuda d  | el <u>.</u> icio.us |                 |                 |            |                |               |               |         | 0  |
| G iGoogle                                                                                | 🗔 🗇 🗔 Go            | oogle Ca | lendar       | G        | eGroupW             | are [Admir      | nis 🚨 📜         |            |                |               |               |         |    |
| 🧕 Inicio 🔒 Preferencias 👄 Manual                                                         | / Ayuda 🛛 🔒 Sa      | alir     |              |          |                     |                 |                 | [admin] B  | árbara Flore   | s - Domingo 2 | 008/04/20 Aña | dir     | ~  |
|                                                                                          |                     |          |              |          |                     |                 |                 |            |                |               |               |         |    |
| E- GroupWare                                                                             |                     |          |              | 8        | <b>6</b>            | <b>C</b> 25     | [] <sup>1</sup> | 8          | 0              |               | 3             | <b></b> | 0. |
| Administración Menú                                                                      | 6                   |          |              |          |                     | Administrac     | ión - Cuent     | as de usua | rio            |               |               |         |    |
| Configuración del sitio                                                                  |                     |          |              |          |                     |                 |                 |            |                |               |               |         |    |
| Cuentas de usuario     Grupos da usuarios                                                |                     | Gru      | po Todos     | 15       | × ]                 |                 |                 | toda       | os los campos  | ×             | B             | uscar   |    |
| Anlicaciones                                                                             |                     | a        | b c d        | e f g    | h i j               | k I II          | m n ñ           | o p q      | rst.           | u v w         | x y z T       | odos    |    |
| Categorías globales                                                                      |                     | 0        | 0            |          |                     |                 | mostrando 2     |            |                |               | 6             | 00      |    |
| <ul> <li>Cambiar mensaje de la pantalla<br/>principal</li> </ul>                         |                     | Logi     | inID ⊤       | Apel     | lido                | Nom             | ore de pila     | Corre      | eo electrónico | -             | Editar Elimin | ar Ver  |    |
| Ver sesiones                                                                             |                     | direc    | ili<br>stora |          |                     |                 |                 |            |                |               | Editar Elimin | iar Ver |    |
| Ver registro de acceso                                                                   |                     | 850      | die          | 66       | 20                  | 100             |                 | 225        |                | 15            |               |         |    |
| Ver registro de errores                                                                  |                     | Mild     | ran -        |          |                     |                 |                 |            |                |               |               |         |    |
| <ul> <li>Encontrar y registrar todos los</li> <li>"hooks" de las aplicaciones</li> </ul> |                     |          |              |          |                     |                 |                 |            |                |               |               |         |    |
| Servicios asíncronos programados                                                         |                     |          |              |          |                     |                 |                 |            |                |               |               |         |    |
| <ul> <li>Copia de seguridad y restauración<br/>de la base de datos</li> </ul>            |                     |          |              |          |                     |                 |                 |            |                |               |               |         |    |
| Información de PHP                                                                       |                     |          |              |          |                     |                 |                 |            |                |               |               |         |    |
|                                                                                          |                     |          |              | Pr       | oporcionado por     | eGroupWare Vers | ión 1.4.002     |            |                |               |               |         |    |
|                                                                                          |                     |          |              |          |                     |                 |                 |            |                |               |               |         |    |
|                                                                                          |                     |          |              |          |                     |                 |                 |            |                |               |               |         |    |
|                                                                                          |                     |          |              |          |                     |                 |                 |            |                |               |               |         |    |
|                                                                                          |                     |          |              |          |                     |                 |                 |            |                |               |               |         |    |
|                                                                                          |                     |          |              |          |                     |                 |                 |            |                |               |               |         |    |
|                                                                                          |                     |          |              |          |                     |                 |                 |            |                |               |               |         |    |
|                                                                                          |                     |          |              |          |                     |                 |                 |            |                |               |               |         |    |
|                                                                                          |                     |          |              |          |                     |                 |                 |            |                |               |               |         |    |
|                                                                                          |                     |          |              |          |                     |                 |                 |            |                |               |               |         |    |
|                                                                                          |                     |          |              |          |                     |                 |                 |            |                |               |               |         |    |
|                                                                                          |                     |          |              |          |                     |                 |                 |            |                |               |               |         |    |
|                                                                                          |                     |          |              |          |                     |                 |                 |            |                |               |               |         |    |

Fig. 14. Usuarios

| eGroupWare [Ad                                                   | ministración] -             | Mozilla Firefox                                    |                    |                                                            |                   |
|------------------------------------------------------------------|-----------------------------|----------------------------------------------------|--------------------|------------------------------------------------------------|-------------------|
| <u>I</u> rchivo <u>E</u> ditar <u>V</u> er Hi <u>s</u> tori      | al <u>M</u> arcadores Herra | mien <u>tas</u> Ay <u>u</u> da del <u>.</u> icio.u | s                  |                                                            |                   |
| G iGoogle                                                        | 🕒 🗇 Google Calenc           | lar 🖸 🔂 HOME                                       | RNE.ES 🛛 🖓 🕞       | eGroupWare [Adminis 🖬                                      |                   |
| E- GroupWare                                                     |                             | <u>,</u> 👂 🧑                                       | <b>i</b> 5         | 8 0 1                                                      | 💰 💽 🙆             |
| Administración Menú                                              |                             |                                                    | Administració      | n                                                          |                   |
| Cuentas de usuario                                               |                             | Añadir nueva cuenta                                |                    |                                                            |                   |
| Grupos de usuarios                                               | Datos del usuario           | LoginID                                            |                    | Cuenta activa:                                             |                   |
| Aplicaciones                                                     | Historial de accesos        | Nombre de pila                                     |                    | Apellido                                                   |                   |
| Categorías globales                                              | Preterencias<br>Libreta de  | Contraseña                                         |                    |                                                            |                   |
| <ul> <li>Gambiar mensaje de la pantalla<br/>principal</li> </ul> | direcciones                 | Puede cambiar la contraseña                        |                    | Usuario anónimo (no se muestra<br>en la lista de sesiones) |                   |
| Ver sesiones                                                     | Atrás                       | Evoira                                             | 2009/06/12 P       | Correo electrópico                                         | 1                 |
| Ver registro de acceso                                           |                             | Expire                                             | 2006/05/13 C Nunca | Contras enectronica                                        |                   |
| Encontrar y registrar todos los<br>"hooks" de las aplicaciones   |                             |                                                    | Admins<br>Gerencia |                                                            |                   |
| Servicios asíncronos programados                                 |                             | Grupos                                             | NoGroup            | Grupo principal                                            | Admins            |
| Copia de seguridad y restauración<br>de la base de datos         |                             | ciapos                                             |                    | ordpo principal                                            | - CONTRACT - LINE |
| Información de PHP                                               |                             |                                                    |                    |                                                            |                   |
|                                                                  |                             | Aplicación                                         | Habilitado / LCA   | Aplicación                                                 | Habilitado / LCA  |
|                                                                  |                             | Administración                                     |                    | Administrador de archivos                                  |                   |
|                                                                  |                             | Administrador de noticias                          |                    | Administrador de proyectos                                 |                   |
|                                                                  |                             | Administrador de Samba                             |                    | Administrador de sitios web                                |                   |
|                                                                  |                             | Autorregistro                                      |                    | Base de conocimiento                                       |                   |
|                                                                  |                             | Calendario                                         | Π                  | emailadmin                                                 |                   |
|                                                                  |                             | Herramientas de traducción                         |                    | Hoja de presencia                                          |                   |
|                                                                  |                             | importexport                                       |                    | Información del sistema                                    | ī                 |
|                                                                  |                             | Inicio                                             |                    | Libreta de direcciones                                     |                   |
|                                                                  |                             | Manual / Avuda                                     |                    | Marcadores                                                 |                   |
|                                                                  |                             | notifications                                      |                    | notifywindow                                               |                   |
|                                                                  |                             | Plantilla electrónica                              |                    | Preferencias                                               |                   |
|                                                                  |                             | Recursos                                           |                    | Registro de notas y tareas                                 |                   |
|                                                                  |                             | Annaldan da salandada                              |                    | Cidena de codita de decembra                               |                   |

Fig. 15. Administración de usuarios

En segundo lugar y antes de empezar a introducir en el sistema todos estos elementos, es importante definir grupos por categorías. Así por ejemplo, las actividades podrían clasificarse como reuniones, cursos, cuestiones administrativas, etc. Se corresponden a lo que en Google Calendar se denominan calendarios. Cada categoría determina una actividad en concreto. Y además, las categorías pueden estructurarse en diversas subcategorías.

Cada tarea, fase de proyecto, cita de calendario, etc., va a poder ser asignada a diversas categorías y a diversos usuarios. En el caso de las categorías, el sistema nos va a permitir que se visualice en grupos de colores cada una de ellas. En lo referente a los distintos usuarios la utilidad de la clasificación es mucho mayor, pues el administrador del sistema va a poder visualizar y editar todas las actividades de la organización asignando tareas a unos y otros y, sin embargo, los demás usuarios solo podrán visualizar y editar el listado de tareas que les corresponden a ellos.

| Archivo Editar Ver Historial Mar                                   | adores Herramier   | itas Ayuda                        |           |                          |                                   |                               |                            |                                   |                       |          |                                            |            |     |
|--------------------------------------------------------------------|--------------------|-----------------------------------|-----------|--------------------------|-----------------------------------|-------------------------------|----------------------------|-----------------------------------|-----------------------|----------|--------------------------------------------|------------|-----|
| 🕒 eGroupWare [Administrador de                                     | p 🞑 🛛 📑 eGrou      | upWare [Administrador o           | le proye  |                          |                                   |                               |                            |                                   |                       |          |                                            |            |     |
| 🤋 Inicio 👒 Preferencias 🕒 Manua                                    | / Ayuda 🛛 🚇 Salir  |                                   |           |                          |                                   |                               | [admii                     | n] admin ge                       | rente - S             | ábado 20 | 08/05/10 Añac                              | lir        |     |
| E- GroupWare                                                       | <b>11</b>          |                                   | 8         | <u> </u>                 | <b>C</b> 33                       | 60                            |                            | 8                                 |                       |          | 6                                          | Q          | 0   |
| Administrador de proyectos Meni 🕅<br>🗣 Lista de proyectos          |                    |                                   |           | Administr                | ador de p                         | royect                        | :os - L                    | lista de pr                       | oyecto                | 6        |                                            |            |     |
| 🔹 Lista de elementos                                               |                    |                                   |           |                          | mos                               | trando 1                      | - 2 de                     | 2                                 |                       |          |                                            |            |     |
| <ul> <li>Diagrama Gantt</li> <li>Lista de precies</li> </ul>       | G G Categ          | goría Todos                       | v         | Filtro Proyec            | tos principales                   | ~                             | Activo                     |                                   |                       |          | Buscar                                     | 15 💌 😡 🐑   | e 🔒 |
| P-2008-0001                                                        | ID del<br>proyecto | Título                            | Prioridac | l Propietario            | Fecha de<br>inicio<br>Planificado | Fecha<br>finaliza<br>Planific | de<br>sción<br>s <i>do</i> | Presupuesto<br><i>Planificado</i> | Tiempos<br>Planificad | , Estado | iltima<br>nodificación                     | △ Accione  | s 🖌 |
| Preferencias<br>Preferencias                                       | P-2008-0002        | ASAMBLEA ABRIL<br>2008            | 1         | [admin] admin<br>gerente | 2008/03/23<br>2008/03/23          | 2008/0<br>2008/04             | 04/30<br>4/12              |                                   |                       |          | 2008/03/23 17:1<br>admin] admin<br>perente | .3 5 9 7   |     |
| <ul> <li>Conceder acceso</li> <li>Editar categorías</li> </ul>     | P-2008-0001        | GESTIONES<br>COMITÉ<br>CIENTÍFICO | 1         | [admin] admin<br>gerente | 2008/04/10<br>2008/04/10          | 2008/0<br>2009/02             | )4/18<br>2/20              |                                   |                       |          | 2008/03/23 16:5<br>admin] admin<br>gerente | 54 🖐 🔍 🔏   | × 🗆 |
| Administración<br>Configuración del sitio<br>Campos personalizados | Vacío 💌 🗚          | ñadir                             |           |                          |                                   |                               |                            |                                   |                       |          |                                            | <b>1</b> 5 |     |
| Categorías globales                                                |                    |                                   |           |                          |                                   |                               |                            |                                   |                       |          |                                            |            |     |
|                                                                    | 42 <sup>6</sup>    |                                   | Propo     | rcionado nor eGro        | unWare Versió                     | n 1.4.002                     | ,                          |                                   |                       |          |                                            |            |     |
|                                                                    |                    |                                   |           |                          |                                   |                               |                            |                                   |                       |          |                                            |            |     |

Fig. 16. Lista de proyectos del administrador de eGroupWare

En tercer lugar, hay que entrar en un proceso de planificación del trabajo de la organización. Es necesario distinguir, como es habitual en todos los productos de groupware, entre diversos tipos de datos:

- 1. Las entradas de calendario, es decir, todas aquellas actividades que tienen una fecha y hora fija serían las citas y se introducen a través del módulo calendario.
- 2. Tareas, es decir, actividades que no necesariamente han de ser realizadas en un momento preciso. Quizá una fecha límite establecida, pero no implican un compromiso horario fijo. Existen dos formas de introducir tareas en el sistema:
  - a) Utilizando el módulo de tareas para el caso de actividades aisladas que no necesariamente están relacionadas con otras.

- b) Estructurándolas dentro de un proyecto cuyas partes están muy interrelacionadas como es el caso de actividades que no pueden comenzarse hasta que no se finaliza una tarea previa.
- 3. Recursos, es decir, los activos con los que se cuenta para llevar a cabo las actividades de la empresa. Pueden ser de diferentes tipos: personal, herramientas de trabajo, locales, etc.

Lo ideal a la hora de poner en marcha el sistema sería organizarlo por proyectos, pues eGroupware permite diseñarlos de manera clara indicando en todo momento las tareas ya realizadas, las tareas pendientes y las tareas que están en proceso.

| 🕲 eGroupWare [Administrador de              | e proyectos - | Lista de elementos: P-2008-0002: /                                     | ASAMBLEA ABRIL 2008] - Mozil          | la Firefox  |                      |                          | <b>.</b> 8 <b>.</b> |
|---------------------------------------------|---------------|------------------------------------------------------------------------|---------------------------------------|-------------|----------------------|--------------------------|---------------------|
| Archivo Editar Ver Historial Marc           | adores Herra  | mientas Ayuda                                                          |                                       |             |                      |                          | 0                   |
| - eGroupWare [Administrador de              | p 🖸 📴 e       | GroupWare [Administrador de proye 🔲                                    |                                       |             |                      |                          |                     |
| 💩 Inicio 👒 Preferencias 👒 Manual            | / Ayuda 💊 S   | alir                                                                   | [ad                                   | min] admin  | gerente - Sábado 2   | 008/05/10 Añadir         | ~ 1                 |
|                                             |               |                                                                        |                                       |             |                      |                          |                     |
| E- GroupWare                                |               |                                                                        |                                       |             |                      |                          |                     |
|                                             | a 9 a         |                                                                        |                                       |             | <b>S 1</b>           |                          |                     |
| Administrador de proyectos Meni             |               | Administrador do prous                                                 | etos - Lista de elemente              |             | -00021 & C & MPI     | E& & PDTL 2009           |                     |
| Lista de proyectos                          |               | Administrador de prove                                                 | cuos Lista de elemento                | 151 P 2000  | 00021 ASAMDI         | LEA ADRIE 2000           |                     |
| Lista de elementos                          | Añadir pu     | eva Registro de potas y tareas 💙 Aña                                   | dir mostrando 1 - 10                  | de 10       | Añadir existente     | Buscar                   |                     |
| <ul> <li>Diagrama Gantt</li> </ul>          | HIGGINIG      |                                                                        | most ando 1 - 10                      | 06 10       | Administrador de pro | oyectos M                |                     |
| - Cisca de precios                          | 00            | Categoría                                                              | n usado 🔍 Sir                         | i detailes  | ~                    | Buscar 15 V              | 0 = 3               |
| P-2008-0002                                 | 00            | Todos 💌                                                                |                                       | Tuctules    |                      | Udstal 15 K              |                     |
|                                             |               | where the                                                              |                                       | Fecha de    | Fecha de             | última ,                 |                     |
| Preferencias                                | Aplicación    | Comentario                                                             | Recursos                              | INICIO      | finalización E       | stado modificación       | Acciones            |
| Conceder acceso                             |               |                                                                        |                                       | Planificado | Planificado          | Modificado por           |                     |
| Editar categorías                           | -             | P-2008-0002: ASAMBLEA ABRIL                                            |                                       | 2008/03/23  | 2008/04/30           | 2008/03/23 17:13         | -                   |
|                                             |               | 2008                                                                   | [admin] admin gerente                 | 2008/03/23  | 2008/04/12           | [admin] admin<br>gerente | 342                 |
| <ul> <li>Configuración del sitio</li> </ul> |               |                                                                        |                                       |             |                      |                          |                     |
| Campos personalizados                       | 124           | 4 abril: En el caso de que existan<br>reclamaciones, se procederá a su | Enderic Laderic assesses              | 2008/03/29  | 2008/04/04           | 2008/03/23 17:48         | 0.10                |
| Categorías globales                         | -03           | resolución por la mesa electoral y la<br>proclamación de candidaturas. | Lagunu) agunu gerente                 | 2008/03/29  | 2008/04/04           | gerente                  |                     |
|                                             |               |                                                                        |                                       |             |                      | 2008/02/22 17:27         |                     |
|                                             | El-           | Enviar documentación Asamblea a                                        | [admin] admin gerente                 | 2008/03/23  | 2008/03/28 E         | [admin] admin            | QAX                 |
|                                             | -009          | las asociaciones                                                       |                                       | 2008/03/23  | 2008/03/28           | gerente                  |                     |
|                                             | 1920          | Enviar documentación Asamblea a la                                     |                                       | 2008/03/23  | 2008/03/26           | 2008/03/23 17:26         | <b>A A A</b>        |
|                                             | <b>L</b> 03   | junta directiva                                                        | [admin] admin gerente                 | 2008/03/23  | 2008/03/26           | [admin] admin<br>gerente |                     |
|                                             | - 240         |                                                                        |                                       |             |                      | 2008/03/23 17:26         |                     |
|                                             |               | Preparar cuentas 2007 y                                                | [admin] admin gerente                 | 2008/03/23  | 2008/03/26           | [admin] admin            | 912                 |
|                                             | -00           | preseptesto 2000                                                       |                                       | 2008/03/23  | 2008/03/25           | gerente                  |                     |
|                                             | 192           | Reservar alojamiento miembros                                          |                                       | 2008/03/24  | 2008/03/24           | 2008/03/23 17:25         | 0.00                |
|                                             | <u>-66</u>    | Asamblea                                                               | [directora] directora proyectos       | 2008/03/23  | 2008/03/28           | [admin] admin<br>gerente | ~ <u>*</u>          |
|                                             |               | 5                                                                      |                                       |             |                      | 2                        |                     |
|                                             | 2             | provisionales. Constitución de la                                      | Fundamental Traditional and an and an | 2008/03/25  | 2008/03/30           | 2008/03/23 17:24         | 0 1 13              |
|                                             | <b>4</b> (3)  | mesa electoral. Apertura del plazo<br>de reclamaciones                 | [admin] admin Gerence                 | 2008/03/25  | 2008/03/26           | gerente                  |                     |
|                                             |               |                                                                        |                                       |             |                      |                          |                     |
|                                             | 12            | Redactar orden del día Asamblea                                        | [admin] admin gerente                 | 2008/03/23  | 2008/03/30           | 2008/03/23 17:06         | 0. 7 .              |
|                                             | -00           |                                                                        | J                                     | 2008/03/23  | 2008/03/26           | gerente                  |                     |
|                                             | 192           | Organizar dossier sobre convenios                                      |                                       | 2008/03/23  | 2008/03/30           | 2008/03/23 17:01         |                     |
|                                             |               | Credenizer dosaist Sobre convenios                                     | the state of the state of the state   | 2000,00,20  | 2000/00/00           | 2 de                     |                     |

Fig. 17. Lista de elementos del proyecto ASAMBLEA ABRIL 2008

Cada tarea o nota podrá gestionarse de manera independiente, al igual que sucedería si se realizara desde el calendario.

| 🥹 eGroupWare [Registro de notas                                                                               | y tareas] - Mozilla Firefox                                                                           |                                  |                                                                                                    | - F 🛛                                                                 |
|----------------------------------------------------------------------------------------------------|----------------------------------------------------------------------------------------------------|----------------------------------|----------------------------------------------------------------------------------------------------|-----------------------------------------------------------------------|
| Archivo Editar Ver Historial Marca                                                                            | dores Herramientas Ayuda                                                                              |                                  |                                                                                                    | 0                                                                     |
| 🕒 eGroupWare [Registro de notas .                                                                             | 🚨 📄 🕒 eGroupWare [Administrador de proye 🗔 🗍 💽 eGro                                                   | upWare [Registro de notas y tar. |                                                                                                    | •                                                                     |
| 🧕 Inicio 🔌 Preferencias 🕒 Manual ,                                                                            | /Ayuda 🎍 Salir                                                                                        | [adı                             | min] admin gerente - Sábado 2008/05/1                                                                  | 0 Añadir 💌                                                            |
| E- GroupWare                                                                                                  | 🗟 🏠 📰 🏂 🧑                                                                                             | <b>S</b>                         | 8 @ 1                                                                                                  | s o.                                                                  |
| Registro de notas y tareas Meni 🕅<br>🗣 Lista del registro                                                     |                                                                                                    | Registro de notas                | y tareas                                                                                               |                                                                       |
| Añadir     Preferencias     Preferencias     Conceder acceso                                                  | Tipo<br>Estado<br>Completado<br>V P-2008-0002: ASAMBLEA ABRIL 2008<br>Redactar orden del día Asamblea |                                  | Fecha de inicio<br>Fecha de finalizació<br>Fecha completada<br>2008/03/23<br># 2008/03/27              | n Propietario<br>Responsable<br>[admin] 🔬 M <table-cell></table-cell> |
| Editar categorías Administración                                                                              |                                                                                                    |                                  | 2008/03/30 19:20                                                                                       | gerente 🅑<br>Añadir: 🔯 🏠 📎                                            |
| Configuración del sitio     Categorías globales     Campos personalizados, tipo y     estado     CSV-Importar | Tipo v<br>Estado v<br>Completado<br>Añadir / Cancelar                                                 |                                  | Prioridad Fecha de inicio<br>Creación Fecha de finalización<br><b>Último cambio</b> ≟ Fecha completada | Propietario 💌<br>Responsable 💌 Sub Acción                             |
|                                                                                                    | Broporcionado por «C                                                                                  | iroupWare Versión 1.4.002        |                                                                                                    |                                                                       |

Fig. 18. Registro de notas y tareas

| F                | ditar Ver Hictorial | Marcadores Have                          | amientas Avuda                            | Novinder A Novie 2000] - Mozi   | diominio 10x |             |              |                          | Lab       |
|------------------|---------------------|------------------------------------------|-------------------------------------------|---------------------------------|--------------|-------------|--------------|--------------------------|-----------|
| Ē                |                     |                                          | anilei iças Ayğua                         |                                 |              |             |              |                          |           |
|                  | bttp://ov.org.or    | oGroupWaro ID                            | logistro do poter y targas - Editari      | Hazilla Firefox                 |              |             | ▶ G          | Google                   |           |
| io               | antip.mov.org.es    | - equalphane fr                          | egistro de notas y tíricas - Editarj      | - MOZING THEIOX                 | <u>الکار</u> | te - Sába   | do 2008/0    | 5/10 Añadir              |           |
| 7                | Tipo                | Tareas pendientes                        | ×                                         |                                 | T.           | N           |              |                          |           |
| G                | Categoría           | Nipgupo                                  |                                           |                                 | 6            |             |              |                          |           |
| -                | Contacto            | P.2008.0002 ASAt                         | MBLEA ABRI 2008 V Teléfo                  | no o correo                     |              |             |              |                          |           |
|                  | · ·                 | 1-2000-0002. (10/1                       | electro                                   | ónico                           |              | -           |              |                          |           |
| <u>ni:</u><br>ta | Asunto              |                                          |                                           | 7                               |              | 2: ASA      | MBLEA /      | ABRIL 2008               |           |
| ta               | Descripción E       | inlaces Deleg                            | ación Administrador de proyectos          |                                 |              | dir exister | nte          |                          | 71.00     |
| igr              | General             |                                          |                                           |                                 |              | inistrador  | le proyectos | s 💉 Buscar               | <u> </u>  |
| ta               | Prioridad           | normal M                                 |                                           |                                 |              | 100         | -            |                          |           |
| P                | Ubicación           |                                          |                                           |                                 |              |             |              | Buscar 15 Y              |           |
| Ξ                | Responsable         | [admin] admin gener                      | te                                        |                                 |              | e de        |              | última                   |           |
| fe               |                     | [directora] directora                    | a proyectos                               |                                 |              | zación      | Estado       | modificación             | Accione   |
| nc               |                     | [Admins] Admins G<br>[Gerencia] Gerencia | rupo<br>a Grupo                           |                                 |              | Cado        |              | Modificado por           |           |
| ta               |                     | [NoGroup] NoGroup                        | Grupo                                     |                                 |              | /04/30      |              | 2008/03/23 17:13         | 30        |
|                  |                     |                                          |                                           |                                 |              | 04/12       |              | gerente                  |           |
| nfi              |                     |                                          |                                           |                                 |              |             |              | 2008/03/23 17:48         |           |
| mp               |                     |                                          | <u>×</u>                                  |                                 |              | 04/04       |              | [admin] admin            | Q 🔬 🤉     |
| ceç              | Fecha de inicio     | 2002/05/10                               | 00 💌 : 00 💌 🛛 Eecha                       | de finalización                 | 9            | -           |              | gerente                  |           |
|                  | Estado              | sin ennezar                              | Comp                                      | letado                          |              | /03/28      | -            | 2008/03/23 17:27         | 0.        |
|                  | Estado              | Sill Chipezan Lite                       |                                           | -                               |              | 03/28       |              | [admin] admin<br>gerente | - S 31. 3 |
|                  | Propietario         | Indexial admin.or                        | g do 💌 , do 💌 — Privad                    | modificación                    |              | /03/26      |              | 2008/03/23 17:26         |           |
|                  | Propretario         | [aunin] aunin ge                         | si ente bitima                            | mouncación                      |              | 03/26       |              | [admin] admin            | 400       |
|                  | Aplica              | and concerar                             |                                           |                                 |              |             |              | 2008/03/23 17:26         |           |
|                  |                     |                                          | presupuesto 2008                          |                                 | 2008/03/23   | 2008/03/25  |              | [admin] admin            | ۹ 🔬 🖌     |
|                  |                     |                                          |                                           |                                 | 15 .82       | 28 32       |              | yerente                  |           |
|                  |                     | Ca.                                      | Reservar alojamiento miembros<br>Asamblea | [directora] directora proyectos | 2008/03/24   | 2008/03/24  |              | [admin] admin            | Q /       |
|                  |                     | -03                                      | instance of a                             |                                 | 2008/03/23   | 2008/03/28  |              | gerente                  |           |
|                  |                     | 0                                        | Comunicación de candidaturas              |                                 | 2008/03/25   | 2008/03/30  |              | 2008/03/23 17:24         |           |
|                  |                     | L63                                      | mesa electoral. Apertura del plazo        | [admin] admin gerente           | 2008/03/25   | 2008/03/26  | V            | [admin] admin            |           |
|                  |                     |                                          | de reclamaciones.                         |                                 |              |             |              | g., 5000                 |           |
|                  |                     | 12                                       | Redactar orden del día Asamblea           | [admin] admin gerente           | 2008/03/23   | 2008/03/30  | ~            | 2008/03/23 17:06         | 9.1       |
|                  |                     | ~00                                      | in a second of der der die Hadmolea       | Fearing against Aproves         | 2008/03/23   | 2008/03/26  |              | gerente                  | 0 20 2    |
|                  |                     | 100                                      | 10 24 10 10 10                            |                                 |              |             |              | 2008/03/23 17:01         |           |

Fig. 19. Menú para añadir una nueva tarea

Este sistema de trabajo permite la monitorización total de la organización, que es especialmente relevante en el caso del seguimiento que hay que hacer a los proyectos. Además, permite gestionar todas estas informaciones de manera entrelazada, de modo que todo aquello que se incluye en algunas de las aplicaciones queda reflejado en las otras.

| 😻 eGroupWare [Administrador de        | e proyectos - Diagrama Gantt:                         | GESTIONES COMITÉ       | CIENTÍFICOJ      | Mozilla Firefox       |               |              |                 |           |                       |
|---------------------------------------|-------------------------------------------------------|------------------------|------------------|-----------------------|---------------|--------------|-----------------|-----------|-----------------------|
| Archivo Editar Ver Historial Marc     | adores Herramientas Ayuda                             |                        |                  |                       |               |              |                 |           | 0                     |
| 🍓 • 🔿 • 🙋 🙆 🏠 🖪                       | <ul> <li>http://ov.org.es/egroupware3/inde</li> </ul> | x.php?menuaction=proje | ctmanager.gantto | :hart.show            |               | v            | ▶ <b>G</b> • 60 | ogle      | Q                     |
| A Toirio A Preferenciar A Manual      | / Avuda 🔅 Calir                                       |                        |                  | [ pr                  | lmin] admin ( | arente . Ci  | (hado 2008/05   | /10 acada |                       |
|                                       | y Mydda 📽 Sain                                        |                        |                  | Lac                   | inni aanni i  | gerence - ac | 10800 2000/0.   | Andur     |                       |
| E- GroupWare                          | 📰 🏠 📰                                                 | <b>B</b>               | 🧑 (              | <u>à</u> 5            | 8             | $\bigotimes$ |                 |           | <ul> <li>O</li> </ul> |
| Administrador de proyectos Meni       |                                                       | Adminis                | strador de       | provectos - Dia       | iorama Gar    | tt: GESTI    | ONES CON        | IITÉ CIEN | TÍFICO                |
| Lista de proyectos                    | - Professional de discourses de                       |                        |                  |                       | 9. min 1. min |              |                 |           |                       |
| Lista de elementos                    | Parametro de diagrama Ga                              |                        |                  |                       | 010 D M       |              |                 |           |                       |
| Lista de precios                      | Fecha de inicio 2008.                                 | 104/10 🔲 Profur        | ndidad de visua  | lización 1: Elementos | del proyecto  | 🔄 🛄 Tiemp    | os planificados | Recursos  |                       |
| P-2008-0001                           | Fecha de finalización 2009                            | (02/20 🗂 Filtro (      | de estados       | Todos                 | ¥             | 🗹 Restric    | cciones         | Todos     | × [                   |
| Preferencias                          |                                                       | 1                      | Descripci        | ón del proye          | cto: GES      | TIONES C     |                 | IENTÍFIC  | C                     |
| Preferencias     Concoder access      |                                                       |                        | 1                |                       |               | 2008         |                 |           |                       |
| Conceder acceso     Editar categorías |                                                       |                        | Apr              | May Jun               | Jul           | Aug          | Sep             | Oct       | Nov Dec               |
|                                       | GESTIONES COM                                         |                        | -                |                       | 30 ·          | 26           | 8 08            |           | 10                    |
| Administración                        | Aprobar listado miem                                  | nbros CC               | E 0%             |                       |               |              |                 |           |                       |
| Campos personalizados                 | Contactara con los m                                  | iembros propuestos     | A oz             |                       |               |              |                 |           |                       |
| 👻 Categorías globales                 | gestionar local y aloja                               | amiento reunión CC     | 0%               |                       |               |              |                 |           |                       |
|                                       |                                                       |                        | 2008,            | •<br>/05/10           |               |              |                 |           |                       |
|                                       |                                                       |                        | 10000            |                       |               |              |                 |           |                       |
|                                       | Añadir hito                                           |                        |                  |                       |               |              |                 |           |                       |
|                                       |                                                       | Proporciona            | do nor eGrounWa  | re Versión 1.4.002    |               |              |                 |           |                       |
|                                       |                                                       | , raporeiona           |                  |                       |               |              |                 |           |                       |
|                                       |                                                       |                        |                  |                       |               |              |                 |           |                       |
|                                       |                                                       |                        |                  |                       |               |              |                 |           |                       |
|                                       |                                                       |                        |                  |                       |               |              |                 |           |                       |
|                                       |                                                       |                        |                  |                       |               |              |                 |           |                       |
|                                       |                                                       |                        |                  |                       |               |              |                 |           |                       |
|                                       |                                                       |                        |                  |                       |               |              |                 |           |                       |
|                                       |                                                       |                        |                  |                       |               |              |                 |           |                       |
|                                       |                                                       |                        |                  |                       |               |              |                 |           |                       |
|                                       |                                                       |                        |                  |                       |               |              |                 |           |                       |
|                                       |                                                       |                        |                  |                       |               |              |                 |           |                       |
|                                       |                                                       |                        |                  |                       |               |              |                 |           |                       |
| <                                     |                                                       | 100                    |                  |                       |               |              |                 | SIL       | >                     |

Fig. 20. Diagrama de GANNT de un proyecto

Una vez hayamos plasmado y diseñado en el sistema el modo de trabajo de la institución, deberemos tener en cuenta otras herramientas que nos permite utilizar este software relacionadas ya no con la gestión del tiempo y del trabajo así como con la gestión de la comunicación de los miembros de la organización, sino también para gestionar y compartir documentos, elaborar documentos mediante wikis entre los miembros de la institución o gestionar la propia página web de la institución.

| 😻 eGroupWare [Sis                                               | stema de ges                                                  | tión de d              | ocume            | entos] -            | Mozilla      | Firefo            | x         |              |                 |              |            | _ 7×    |
|-----------------------------------------------------------------|---------------------------------------------------------------|------------------------|------------------|---------------------|--------------|-------------------|-----------|--------------|-----------------|--------------|------------|---------|
| <u>Archivo Editar V</u> er Hi <u>s</u> tor                      | rial <u>M</u> arcadores H                                     | erramien <u>t</u> as . | Ay <u>u</u> da d | el <u>.</u> icio.us |              |                   |           |              |                 |              |            | 0       |
| 8 iGoogle                                                       | 🕞 🔽 🖂 Google Cal                                              | endar                  | G                | Index of /          | fileadmin/Mi | em 🖾 🚺            | RTVE.es/r | adio Radio   | naci 🖾 🚺        | eGroupV      | Vare [Sist | ema 🚨 🗖 |
| 🧕 Inicio 👒 Preferencias 👄 Manual                                | / Ayuda 🛛 📽 Salir                                             |                        |                  |                     |              |                   | [admin]   | admin gerent | te - Martes 200 | 08/06/03 Aña | dir        | × ^     |
| E- GroupWare                                                    | 📆 🏠                                                           |                        | 8                | <b>6</b>            | <b>C</b> 3,  | 6 <sub>0</sub> 0] | 8         | 0            |                 | 3            |            | 0.      |
| Sistema de gestión de document 🏾<br>🗣 Content                   |                                                               |                        |                  | ş                   | Gistema de   | gestión de        | document  | 05           |                 |              |            |         |
| <ul> <li>Buscar</li> <li>carpeta</li> </ul>                     | 🖽 🧰 Asamblea Abril 2                                          | 008                    | Add              | subfolder           | der: As      | amble             | a Abril   | 2008         |                 |              |            |         |
| <ul> <li>Añadir subcarpeta</li> <li>Añadir documento</li> </ul> |                                                               |                        | 700 3            | abiolaci            | •            |                   |           |              |                 |              |            |         |
| Editar carpeta                                                  |                                                               |                        | Nam              | ne:                 | -            |                   |           |              |                 |              |            |         |
| Notificaciones                                                  |                                                               |                        | Com              | ment:               |              |                   |           |              |                 |              |            |         |
| · Derechos de acceso                                            |                                                               |                        |                  |                     |              |                   |           |              |                 |              |            |         |
| Administration<br>W Herramientas de administración              | Owner:                                                        |                        | Seq1             | r consulta          | At the er    | ed :              | ~         | I            |                 |              |            |         |
|                                                                 | Gerencia Group<br>Comment:<br>Actas, comunicad<br>elecciones. | los,                   |                  |                     |              |                   |           |              |                 |              |            | ~       |

Fig. 21. Sistema de gestión de documentos de eGroupWare

El sistema compartido de archivos será el corazón de nuestro sistema. Seguramente será una de las zonas de trabajo más utilizadas por los usuarios. En él estará recogido el árbol de directorios de la empresa donde todos los documentos se cuelguen, evitando así el constante e ineficaz envío constante de correos electrónicos con nuevas versiones de un mismo informe y permitiendo un mayor control así como un ostensible ahorro de tiempo.

Es posible sincronizar este software con otros programas similares (ver tablas 2, 3 y 4) como bien podría ser Outlook o Kontact, de cara a la gestión de información personal o incluso con dispositivos móviles como un PDA. Esto permite que la introducción de un nuevo sistema apenas incida en las costumbres y en la organización personal de cada trabajador, sino que simplemente la absorba como propia.

| Aplicaciones | Protocolos |      |         |      |      |           |      |  |  |  |  |
|--------------|------------|------|---------|------|------|-----------|------|--|--|--|--|
|              | XML RPC    | SOAP | Sync ML | LDAP | IMAP | Group DAV | iCal |  |  |  |  |
| Kontact      | Sí         | No   | No      | Sí   | No   | Sí        | No   |  |  |  |  |
| Evolution    | No         | No   | Sí      | Sí   | No   | Sí        | No   |  |  |  |  |
| Outlook      | Si         | No   | Sí      | ?غ   | ? خ  | ?غ        | No   |  |  |  |  |
| Thunderbird  | No         | No   | No      | Sí   | ;?   | Sí        | Sí   |  |  |  |  |
| Apple iCal   | No         | No   | No      | Sí   | No   | No        | No   |  |  |  |  |
| PDA/Mobile   | No         | No   | Sí      | Sí   | No   | No        | No   |  |  |  |  |

Tabla 2. Compatibilidad de eGW para sincronizar la libreta de direcciones Fuente: http://www.egroupware.org/sync

| Aplicaciones |           |      | Prot    | ocolos   |           |         |
|--------------|-----------|------|---------|----------|-----------|---------|
|              | XML RPC   | SOAP | Sync ML | ΙΜΑΡ     | Group DAV | iCal    |
| Kontact      | Sí        | No   | No      | No       | Sí        | Sí      |
| Evolution    | No        | NO   | Sí      | No       | ?غ        | Sí      |
| Outlook      | Sí        | No   | Sí      | ;?<br>;  | No        | Sí      |
| Thunderbird  | Sí        | Sí   | Sí      | ;?<br>;  | Sí        | Sí      |
| Apple iCal   | <u></u> ؛ | ;?   | ;?      | <u>;</u> | Sí        | Sí      |
| PDA/Mobile   | No        | No   | Sí      | No       | No        | ?;<br>? |

Tabla 3. Compatibilidad de eGW para sincronizar el calendario Fuente: http://www.egroupware.org/sync

| Aplicaciones |         |      | Pro     | otocolos   |           |        |
|--------------|---------|------|---------|------------|-----------|--------|
|              | XML RPC | SOAP | Sync ML | ΙΜΑΡ       | Group DAV | iCal   |
| Kontact      | Sí      | No   | No      | No         | Sí        | Sí     |
| Evolution    | No      | No   | Sí      | No         | Sí        | Sí     |
| Outlook      | Sí      | No   | Sí      | <u>;</u> } | No        | ; ؟    |
| Thunderbird  | Sí      | Sí   | No      | ?;<br>}    | No        | Sí     |
| Apple iCal   | ;?<br>; | ;?   | ;?<br>; | ;?         | No        | Sí     |
| PDA/Mobile   | No      | No   | Sí      | No         | No        | ;<br>? |